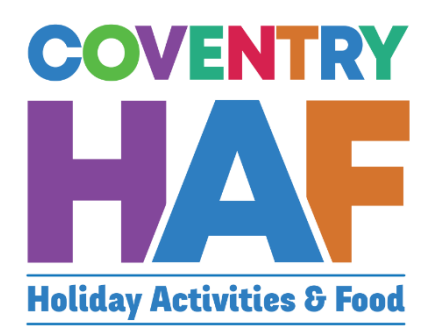

## Coventry HAF Booking system

Provider

User-Guide

UpdatedNovember 2022

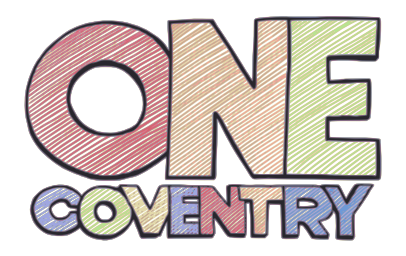

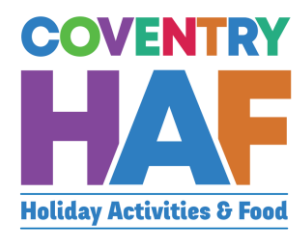

#### Contents

| Cont | tents                                                         | 1  |
|------|---------------------------------------------------------------|----|
| 1.   | Reviewing club details                                        | 2  |
| 2.   | Reviewing session details                                     | 4  |
| 3.   | Supported bookings – Booking children from the same family    | 6  |
| 4.   | Supported bookings – booking children from different families | 13 |
| 5.   | Viewing bookings                                              | 21 |
| 6.   | Cancelling bookings                                           | 22 |
| 7.   | Download Bookings                                             | 23 |
| 8.   | Logging attendance – 1 day sessions                           | 24 |
| 9.   | Logging attendance – 1 week of sessions                       | 25 |

To access your bookings, you will need to <u>set up a Coventry myaccount</u> and then click the link below:

https://myaccount.coventry.gov.uk/service/Coventry\_HAF

Access to the bookings is set up against the grant applicant's myaccount. If others in the organisation need access, grant applicants should email <u>haf@coventry.gov.uk</u>.

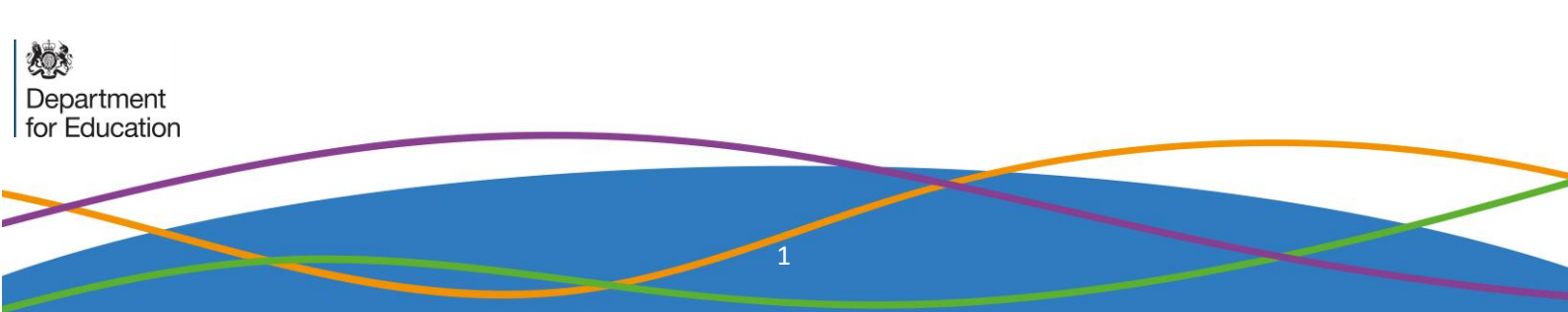

## 1. Reviewing club details

| 1.1. Click Provider adr                                                                                            | nin                                                                                                    |
|----------------------------------------------------------------------------------------------------|----------------------------------------------------------------------------------------------------|
| COVENTRY<br>HOLIday Activities & Food                                                                              | Coventry HAF bookings<br>We are excited to see you here!<br>If you would like to make a booking on behalf of a parent, click supported bookings.<br>If you would like to viewing your bookings, cancel a booking or amend your cub details, click<br>provider admin.<br>What would you like to do?<br>Supported bookings |
| 1.2. Select <i>Update clu</i>                                                                                      | b details                                                                                                    |
|                                                                                                    | hat would you like to do? *<br>Update club details<br>) Update session details<br>) View or cancel bookings                                                                                                    |
| 1.3. Select the club yo                                                                                            | ou wish to review or update                                                                                                    |
| Provider *<br>Feeding Coventry<br>Club *<br>Foleshill Gardening Sessions<br>Select<br>Foleshill Gardening Sessions |                                                                                                    |

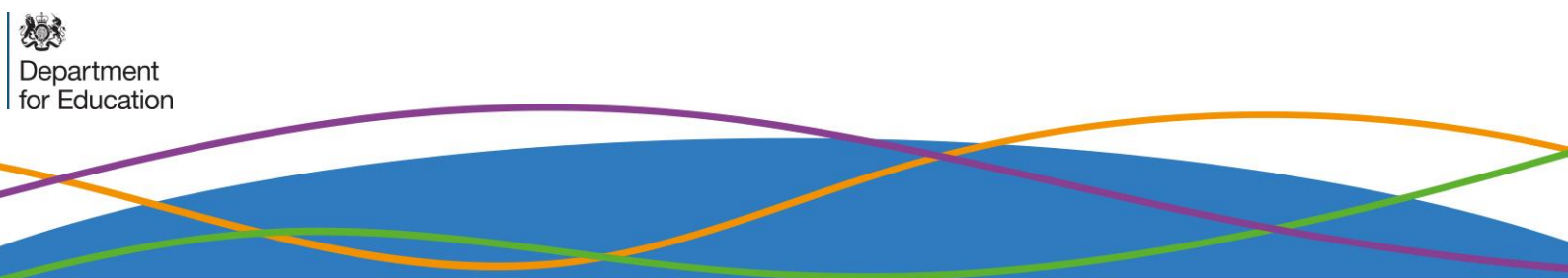

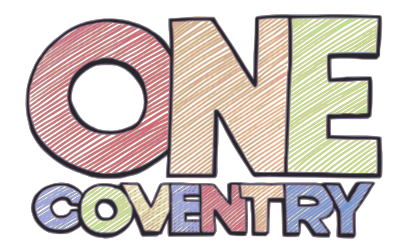

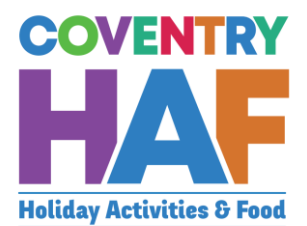

| TOVIDEI    | *              |                |                 | _           |             |            |                       |                                                                                                    |
|------------|----------------|----------------|-----------------|-------------|-------------|------------|-----------------------|----------------------------------------------------------------------------------------------------|
| Feeding    | Coventr        | у              |                 |             |             |            |                       | v                                                                                                    |
| Club *     |                |                |                 |             |             |            |                       |                                                                                                    |
| Feeding    | Coventr        | y – Grov       | v Kids          | _           | _           | _          |                       |                                                                                                    |
| Jame *     |                |                |                 |             |             |            |                       |                                                                                                    |
| Feeding    | Coventr        | y – Grov       | v Kids          |             |             |            |                       |                                                                                                    |
| Descripti  |                |                |                 |             |             |            |                       |                                                                                                    |
| File v     | on "<br>Edit - | Insert -       | View -          | Form        | nat -       | Tools      | S 7                   |                                                                                                    |
| <b>6 7</b> | B              | <u>I</u> U     |                 | : 3         |             | B          |                       | Verdana v 11pt v                                                                                       |
| Vinimum    | age *          |                |                 |             |             |            |                       |                                                                                                    |
|            | age "          |                |                 |             |             |            |                       |                                                                                                    |
| -          |                |                |                 |             |             |            |                       |                                                                                                    |
|            | 1 age *        |                |                 |             |             |            |                       |                                                                                                    |
|            |                |                |                 |             |             |            |                       |                                                                                                    |
| /enue na   | ime *          |                |                 |             |             |            |                       |                                                                                                    |
| Foleshill  | Commu          | nity Cen       | tre             |             |             |            |                       |                                                                                                    |
| /enue po   | stcode         | *              |                 |             |             |            |                       |                                                                                                    |
| CV6 5HS    | ;              |                |                 |             |             |            |                       |                                                                                                    |
| 1.5.       | lf yc<br>Prei  | ou ar<br>viou: | re ha<br>s to g | ppy<br>go b | / W<br>bacl | ith<br>k o | the c<br>r <i>Can</i> | lub details, select the next club to review,<br><i>cel</i> to return to the home page. If you make any |

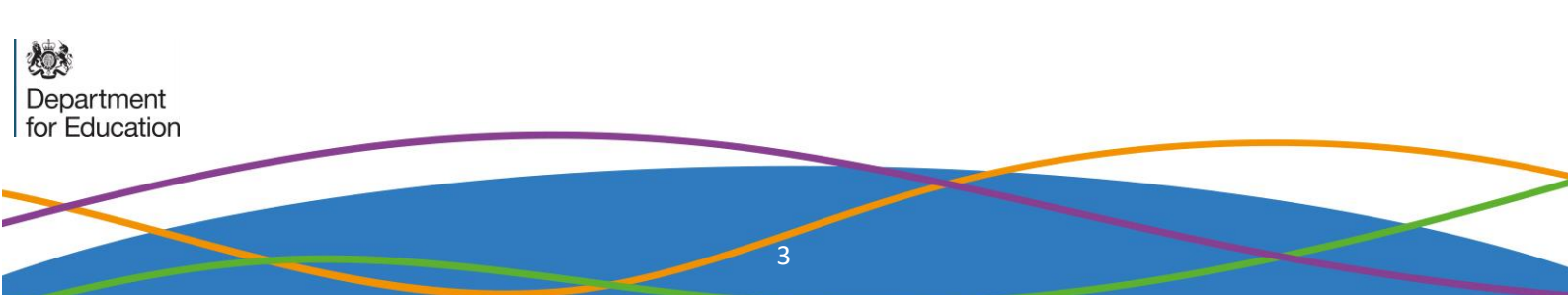

## 2. Reviewing session details

| 2.1. Click Provider adn                                                                                            | nin                                                                                                    |
|----------------------------------------------------------------------------------------------------|----------------------------------------------------------------------------------------------------|
| COVENTRY<br>HALAS<br>Holiday Activities & Food                                                                     | Coventry HAF bookings<br>We are excited to see you here!<br>If you would like to make a booking on behalf of a parent, click supported bookings.<br>If you would like to viewing your bookings, cancel a booking or amend your cub details, click<br>provider admin.<br>What would you like to do?<br>Supported bookings |
| 2.2. Select Update ses                                                                                             | sion details                                                                                                    |
|                                                                                                    | Vhat would you like to do? *<br>) Update club details<br>) Update session details<br>) View or cancel bookings                                                                                                    |
| 2.3. Select the club w                                                                                             | th the sessions you wish to update                                                                                                    |
| Provider *<br>Feeding Coventry<br>Club *<br>Foleshill Gardening Sessions<br>Select<br>Foleshill Gardening Sessions |                                                                                                    |

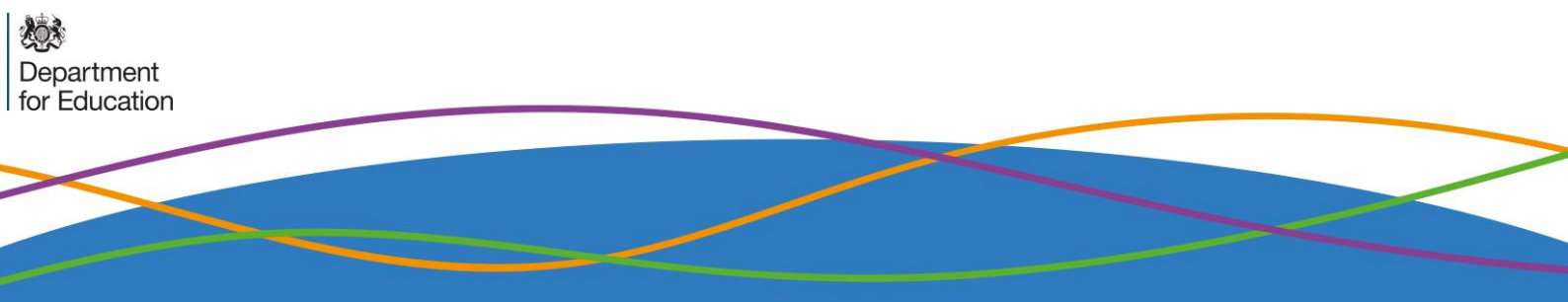

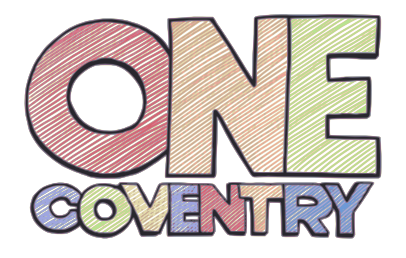

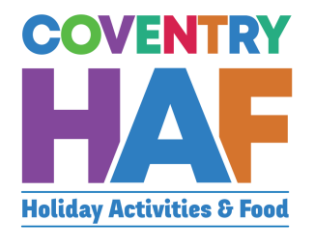

| 2.4. Click on t<br>update                               | he pen a                                      | and paper icon n                                                             | ext to the sessio                                                         | on you wisl                                  | n to review or                                 |
|---------------------------------------------------------|-----------------------------------------------|------------------------------------------------------------------------------|---------------------------------------------------------------------------|----------------------------------------------|------------------------------------------------|
|                                                         | Session                                       | S *                                                                          |                                                                           |                                              |                                                |
|                                                         | Auu se                                        | 551011                                                                       |                                                                           |                                              |                                                |
|                                                         | -                                             | Start                                                                        | End                                                                       | Hours                                        |                                                |
|                                                         | 7                                             | 21/02/2022 10:00:00                                                          | 21/02/2022 12:30:00                                                       | 3.00                                         |                                                |
|                                                         | ß                                             | 11/04/2022 09:00:00                                                          | 11/04/2022 18:00:00                                                       | 9.00                                         |                                                |
|                                                         |                                               |                                                                              |                                                                           |                                              |                                                |
| 2.5. If you are<br>session. I<br>courtesy<br>so that th | happy w<br>f you wis<br>e-mail to<br>e team a | vith the session of<br>sh to make any c<br>haf@coventry.g<br>are up to date. | details, click <i>Can</i><br>hanges, click <i>Up</i><br>gov.uk to let the | <i>cel Edit</i> to<br>odate Reco<br>m know w | review the next<br>and drop a<br>hat's changed |
| 🗙 Cancel Edit                                           |                                               |                                                                              |                                                                           |                                              | ✓ Update Record                                |

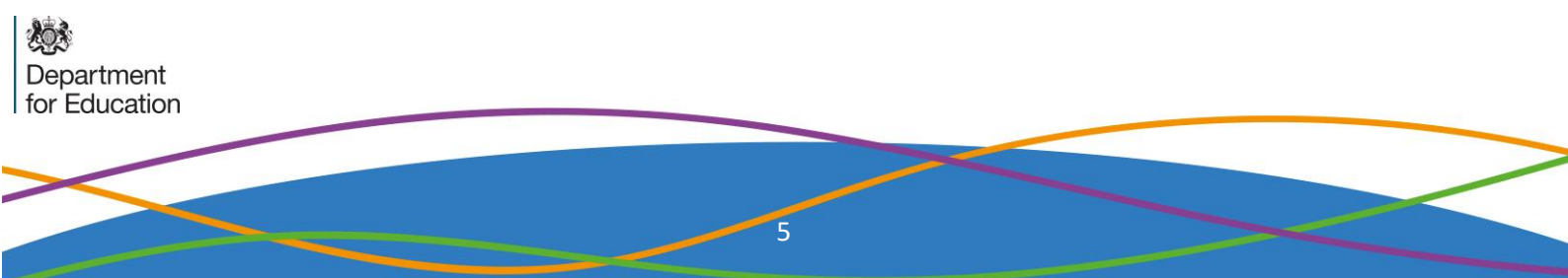

#### 3. Supported bookings – Booking children from the same family

| 3.1. Click Supported                                                                               | bookings                                                                                                    |  |
|----------------------------------------------------------------------------------------------------|----------------------------------------------------------------------------------------------------|--|
| COVENTRY<br>HAAS<br>Holiday Activities & Food                                                      | Coventry HAF bookings         We are excited to see you here!         If you would like to make a booking on behalf of a parent, click supported bookings.         If you would like to viewing your bookings, cancel a booking or amend your cub details, click provider admin.         What would you like to do?         Supported bookings |  |
| 3.2. Select your Type<br>Your details<br>Please note: This should be the nam<br>Your name *        | e of Organisation<br>ne and email address of the person completing this form.                                                                                                    |  |
| Your email address * james.courtney@coventry.gov.uk Type of organisation * Council Provider School | $\checkmark$                                                                                                    |  |
| Provider *<br>Select<br>Do you want to use the same paren<br>Yes<br>No                             | *<br>It and emergency contact details for all children on this form? *                                                                                                    |  |
| Previous X Cancel                                                                                  | Next 🔰                                                                                                    |  |

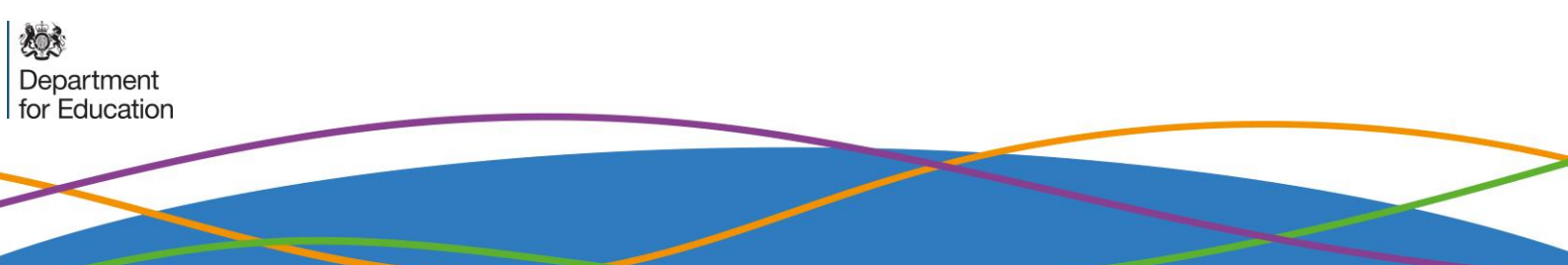

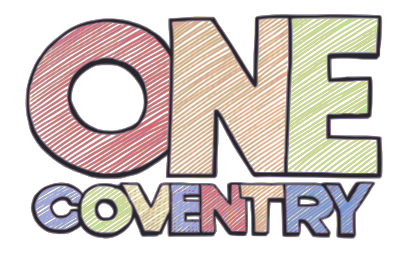

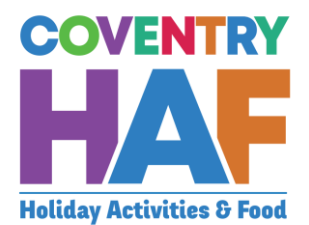

· 1

3.3. Select Yes

Do you want to use the same parent and emergency contact details for all children on this form? \*

|   | Yes |
|---|-----|
| 0 | No  |

Preview provider availability

3.4. Select a *Provider* to be able to see all the sessions on offer. This will also tell you how much capacity remains in a session or even if it is fully booked. If the sessions that the parent/guardian would like to book are full, you should at this stage inform them.

#### Preview provider availability

#### Provider

Coventry Rugby Community Foundation

#### Current provider availability

This is shown for information only - bookings can be made on the next page.

Nelly's RFC - Thursday, 21 April 2022 - 09:30am to 03:30pm (Child only) - 18 space(s) remaining - 1.00 credit(s)

O Project:500 - Tuesday, 12 April 2022 - 09:30am to 03:30pm (Child only) - 50 space(s) remaining - 1.00 credit(s)

O Project:500 - Tuesday, 19 April 2022 - 09:30am to 03:30pm (Child only) - 48 space(s) remaining - 1.00 credit(s)

O Project:500 - Wednesday, 20 April 2022 - 09:30am to 03:30pm (Child only) - 50 space(s) remaining - 1.00 credit(s)

Project:500 - Thursday, 23 June 2022 - 01:47pm to 01:47pm (Children only (parents do not need to attend)) - 20 space(s) remaining - 1.00 credit(s)

Project:500 - Tuesday, 26 July 2022 - 09:30am to 03:30pm (Children only (parents do not need to attend)) - 48 space(s) remaining - 1.00 credit(s)

#### 3.5. Enter the parent's details, using the postcode to search for their address and click Next

| First name *                                |            |              |
|---------------------------------------------|------------|--------------|
| Anya                                        |            | $\checkmark$ |
| Last name *                                 |            |              |
| Aardvaark                                   |            | $\checkmark$ |
| Relationship to child *                     |            |              |
| Mother                                      |            | ▼ √          |
| Do you have parental responsibility for thi | s child? * |              |
| Yes                                         |            | 1            |
| ⊖ No                                        |            | v            |
| Phone number *                              |            |              |
| 07654 123123                                |            | $\checkmark$ |
| Does the customer have an email address     | ? *        |              |
| Yes                                         |            | ./           |
| ⊖ No                                        |            | v            |
| Email address *                             |            |              |
| Anya@aardvaark.com                          |            | ✓            |
| Address                                     |            |              |
| Postcode                                    |            | ]            |
|                                             |            |              |

Department for Education

|                       | Your details Parent/carer details Emergency contacts <b>0</b> Children and bookings                                                                                                    |
|-----------------------|----------------------------------------------------------------------------------------------------|
|                       | Emergency contacts                                                                                                    |
|                       | Emergency contact #1                                                                                                    |
|                       | Contact name *                                                                                                    |
|                       | Anya Aardvaark                                                                                                    |
|                       | Relationship to child *                                                                                                    |
|                       | Mother * 🗸                                                                                                    |
|                       | Phone number *                                                                                                    |
|                       | 07654 123123                                                                                                    |
|                       | Emergency contact #2                                                                                                    |
|                       | Contact name *                                                                                                    |
|                       |                                                                                                    |
|                       | Relationship to child *                                                                                                    |
|                       | Select *                                                                                                    |
|                       | Phone number *                                                                                                    |
|                       |                                                                                                    |
|                       |                                                                                                    |
|                       | < Previous X Cancel Next >                                                                                                    |
|                       |                                                                                                    |
|                       |                                                                                                    |
| 3.7                   | '. Click Add Child to add the a booking for the first child in the family                                                                                                    |
|                       |                                                                                                    |
| Childr                | en and bookings                                                                                                    |
|                       |                                                                                                    |
| To book<br>click 'ado | a child on to this provider's clubs, please click 'add child', complete the child's details and select their sessions. When you have done t<br>d child' again to book on the next child. |
| When yo               | u have finished registering every child you would like to add for this provider, please click submit.                                                                                    |
| Child(rer             | n)'s details *                                                                                                    |
|                       |                                                                                                    |

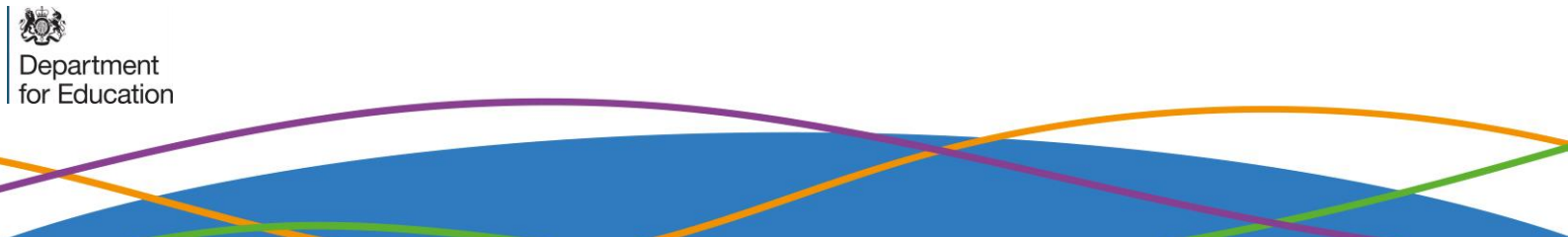

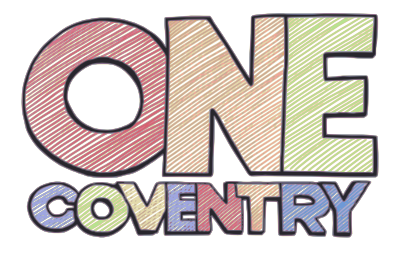

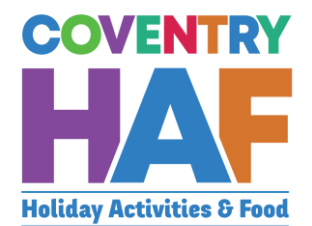

| Privacy notice       Child's details       Bookings       Additional needs       Consent         Privacy notice       Pickase read the summary privacy notice and let us know if you are happy for us to use your data in this way:       Coventy City Council's HAF team will use your/ your child's personal information to book your child on to your chosen club or activity and to help us improve our services, for example by sending you a customer feedback survey. We will then share the data with the organisation providing the activity. We will not share your data collected for this purposes with anyone else unless the law says we have to or we need to for safeguarding purposes. More information can be found in our full Privacy notice, available on our website.       Image: Consent to the use of my personal information in this way         Fill in the child's details and click Check details. If the parent doesn't Hethe HAF code, please state unavailable.       Privacy notice       Child's details         Privacy notice       Child's details       Bookings       Additional needs       Consent         Last name *                                                                                                    |                                                                                                    |                                                                                                    |                                                                                               |                                                                                                    |                                                                                                    |             |
|----------------------------------------------------------------------------------------------------|----------------------------------------------------------------------------------------------------|----------------------------------------------------------------------------------------------------|-----------------------------------------------------------------------------------------------|----------------------------------------------------------------------------------------------------|----------------------------------------------------------------------------------------------------|-------------|
| Privacy notice Please read the summary privacy notice and let us know if you are happy for us to use your data in this way: Coventry City Council's HAF team will use your/ your child's personal information to book your child on to your chosen club or activity and to help us improve our services, for example by sending you a customer feedback survey. We will then share the data with the organisation providing the activity. We will not share your data collected for this purpose with anyone else unless the law says we have to or we need to for safeguarding purposes. More information can be found in our full Privacy notice, available on our website.  I consent to the use of my personal information in this way  FIII in the child's details and click <i>Check details</i> . If the parent doesn't fe the HAF code, please state unavailable.  Privacy notice Child's details HAF code *  e.g. HAFXY2  I the parent is unable to provide this, please state 'unavailable'.  First name *  Date of birth *  Date of birth *  Postcode *  Comments  Provide the team of the sent set of the sent set of the sent set of the sent set of the sent set of the sent set of the sent set of the sent set of the sent set of the sent set of the sent set of the sent set of thick set of the sent set of the sent set of the s | Privacy notice                                                                                                    | Child's details                                                                                                    | Bookings                                                                                      | Additional needs                                                                                                    | Consent                                                                                                    |             |
| Please read the summary privacy notice and let us know if you are happy for us to use your data in this way: Coventry City Council's HAF team will use your/ your child's personal information to book your child on to your chosen club or activity and to help us improve our services, for example by sending you a customer feedback survey. We will then share the data with the organisation providing the activity. We will not share your data collected for this purpose with anyone else unless the law says we have to or we need to for safeguarding purposes. More information can be found in our full Privacy notice, available on our website.  Fill in the child's details and click <i>Check details</i> . If the parent doesn't h the HAF code, please state unavailable.  Privacy notice Child's details <b>0</b> Bookings Additional needs Consent  Child's details HAF code * e.g. HAFXYZ  Last name *  Last name *  Date of birth *  Date of birth *  Postcode *  Conserted                                                                                                    | Privacy noti                                                                                                    | ce                                                                                                    |                                                                                               |                                                                                                    |                                                                                                    |             |
| Coventry City Council's HAF team will use your/ your child's personal information to book your child<br>on to your chosen club or activity and to help us improve our services, for example by sending you a<br>customer feedback survey. We will then share the data with the organisation providing the activity. We<br>will not share your data collected for this purpose with anyone else unless the law says we have to or<br>we need to for safeguarding purposes. More information can be found in our full Privacy notice,<br>available on our website.<br>consent to the use of my personal information in this way<br>Fill in the child's details and click <i>Check details</i> . If the parent doesn't fe<br>the HAF code, please state unavailable.<br>Privacy notice Child's details <b>0</b> Bookings Additional needs Consent<br>Child's details<br>HAF code *<br>e.g. HAFXVZ<br>first name *<br>Last name *<br>Date of birth *<br>Postcode *                                                                                                    | Please read the s<br>this way:                                                                                                    | ummary privacy no                                                                                                    | itice and let us                                                                              | know if you are happy i                                                                                                    | for us to use your data in                                                                                                    |             |
| I consent to the use of my personal information in this way  Fill in the child's details and click <i>Check details</i> . If the parent doesn't h the HAF code, please state unavailable.  Privacy notice Child's details  Bookings Additional needs Consent  Child's details  HAF code * e.g. HAFXYZ  If the parent is unable to provide this, please state 'unavailable'.  First name *  Last name *  Postcode *  Chart details                                                                                                    | Coventry City Cou<br>on to your chose<br>customer feedba<br>will not share you<br>we need to for sa<br>available on our y                   | uncil's HAF team wil<br>n club or activity an<br>ck survey. We will th<br>ır data collected for<br>feguarding purpose<br>website. | ll use your/ you<br>d to help us im<br>hen share the o<br>r this purpose v<br>es. More inforr | ur child's personal infor<br>nprove our services, for<br>data with the organisati<br>with anyone else unless<br>mation can be found in | mation to book your child<br>example by sending you a<br>ion providing the activity. V<br>s the law says we have to o<br>our full Privacy notice, | Ve<br>r     |
| Fill in the child's details and click <i>Check details</i> . If the parent doesn't he HAF code, please state unavailable.  Privacy notice Child's details  Bookings Additional needs Consent  Child's details HAF code * e.g. HAFXYZ  If the parent is unable to provide this, please state 'unavailable'.  First name *  Date of birth *  Postcode *  Chack retails                                                                                                    | I consent to the                                                                                                    | e use of my personal i                                                                                                    | information in tl                                                                             | his way                                                                                                    |                                                                                                    |             |
| Fill in the child's details and click <i>Check details</i> . If the parent doesn't he the HAF code, please state unavailable.  Privacy notice Child's details  Privacy notice Child's details  Bookings Additional needs Consent  Child's details  HAF code *  e.g. HAFXYZ  I the parent is unable to provide this, please state 'unavailable'.  First name *  Date of birth *  Postcode *  Check details  Check details                                                                                                    |                                                                                                    |                                                                                                    |                                                                                               |                                                                                                    |                                                                                                    |             |
| the HAF code, please state unavailable.     Privacy notice   Child's details   Bookings   Additional needs   Consent     Child's details     HAF code *   e.g. HAFXYZ                                                                                                    | Fill in the c                                                                                                    | hild's detail                                                                                                    | ls and clie                                                                                   | ck Check detai                                                                                                    | ils. If the parent                                                                                                    | t doesn't h |
| Privacy notice Child's details     Bookings Additional needs   Consent      Child's details Bookings     Additional needs Consent     HAF code *   e.g. HAFXYZ                                                                                                    | the HAF co                                                                                                    | de, please s                                                                                                    | state una                                                                                     | available.                                                                                                    |                                                                                                    |             |
| Privacy notice Child's details     Bookings Additional needs   Consent       Child's details     HAF code *   e.g. HAFXYZ     []        If the parent is unable to provide this, please state 'unavailable'.     First name *     []     Date of birth *     []        Postcode *     []        Check details                                                                                                    |                                                                                                    |                                                                                                    |                                                                                               |                                                                                                    |                                                                                                    |             |
| Child's details   HAF code * e.g. HAFXYZ I the parent is unable to provide this, please state 'unavailable'. First name * Last name * Date of birth * Postcode * Output details                                                                                                    |                                                                                                    |                                                                                                    | _                                                                                             |                                                                                                    |                                                                                                    |             |
| Child's details         HAF code *         e.g. HAFXYZ                                                                                                    | Privacy notice                                                                                                    | e Child's details                                                                                                    | s 🛛 Booki                                                                                     | ngs Additional nee                                                                                                    | eds Consent                                                                                                    |             |
| HAF code * e.g. HAFXYZ                                                                                                    | Privacy notice                                                                                                    | e Child's details                                                                                                    | s 🕒 Bookin                                                                                    | ngs Additional nee                                                                                                    | eds Consent                                                                                                    |             |
| e.g. HAFXYZ                                                                                                    | Privacy notice<br>Child's de                                                                                                    | e Child's details                                                                                                    | s 🜒 Bookin                                                                                    | ngs Additional nee                                                                                                    | eds Consent                                                                                                    |             |
| If the parent is unable to provide this, please state 'unavailable'.   First name *   Last name *   Date of birth *   Postcode *                                                                                                    | Privacy notice<br>Child's de<br>HAF code *                                                                                                  | e Child's details                                                                                                    | s 🜒 Bookin                                                                                    | ngs Additional nee                                                                                                    | eds Consent                                                                                                    |             |
| If the parent is unable to provide this, please state 'unavailable'.  First name *  Last name *  Date of birth *  Postcode *  Check details                                                                                                    | Privacy notice<br><b>Child's de</b><br>HAF code *<br>e.g. HAFXYZ                                                                            | e Child's details                                                                                                    | s <b>O</b> Bookin                                                                             | ngs Additional nee                                                                                                    | eds Consent                                                                                                    |             |
| First name * Last name * Date of birth * Postcode * Check details                                                                                                    | Privacy notice<br><b>Child's de</b><br>HAF code *<br>e.g. HAFXYZ                                                                            | e Child's details                                                                                                    | s 9 Bookin                                                                                    | ngs Additional nee                                                                                                    | eds Consent                                                                                                    |             |
| First name *                                                                                                    | Privacy notice<br><b>Child's de</b><br>HAF code *<br>e.g. HAFXYZ                                                                            | Child's details                                                                                                    | s <b>O</b> Bookin                                                                             | ngs Additional nee                                                                                                    | eds Consent                                                                                                    |             |
| Last name *  Date of birth *  Postcode *  Check details                                                                                                    | Privacy notice<br><b>Child's de</b><br>HAF code *<br>e.g. HAFXYZ<br>[]<br>If the parent is                                                  | Child's details                                                                                                    | s <b>9</b> Bookin<br>this, please sta                                                         | ngs Additional nee<br>te 'unavailable'.                                                                                                | eds Consent                                                                                                    |             |
| Last name *                                                                                                    | Privacy notice<br><b>Child's de</b><br>HAF code *<br>e.g. HAFXYZ<br>If the parent is<br>First name *                                        | Child's details                                                                                                    | s <b>9</b> Bookin<br>this, please sta                                                         | ngs Additional nee<br>te 'unavailable'.                                                                                                | eds Consent                                                                                                    |             |
| Date of birth *  Postcode *  Check details                                                                                                    | Privacy notice<br>Child's de<br>HAF code *<br>e.g. HAFXYZ<br>If the parent is<br>First name *                                               | Child's details                                                                                                    | s <b>9</b> Bookin                                                                             | ngs Additional nee                                                                                                    | eds Consent                                                                                                    |             |
| Date of birth *                                                                                                    | Privacy notice<br>Child's de<br>HAF code *<br>e.g. HAFXYZ<br>If the parent is<br>First name *<br>Last name *                                | Child's details                                                                                                    | s <b>9</b> Bookin                                                                             | ngs Additional nee<br>te 'unavailable'.                                                                                                | eds Consent                                                                                                    |             |
| Postcode *                                                                                                    | Privacy notice<br>Child's de<br>HAF code *<br>e.g. HAFXYZ<br>If the parent is<br>First name *<br>Last name *                                | Child's details                                                                                                    | s <b>9</b> Bookin                                                                             | ngs Additional nee                                                                                                    | eds Consent                                                                                                    |             |
| Postcode *                                                                                                    | Privacy notice<br>Child's de<br>HAF code *<br>e.g. HAFXYZ<br>If the parent is<br>First name *<br>Last name *                                | Child's details                                                                                                    | s <b>9</b> Bookin                                                                             | ngs Additional nee                                                                                                    | eds Consent                                                                                                    |             |
| Postcode *                                                                                                    | Privacy notice<br>Child's de<br>HAF code *<br>e.g. HAFXYZ<br>If the parent is<br>First name *<br>Last name *<br>Date of birth               | e Child's details tails sunable to provide t                                                                                      | s <b>9</b> Bookin                                                                             | ngs Additional nee                                                                                                    | eds Consent                                                                                                    |             |
| Check details                                                                                                    | Privacy notice<br>Child's de<br>HAF code *<br>e.g. HAFXYZ<br>If the parent is<br>First name *<br>Last name *<br>Date of birth               | Child's details                                                                                                    | s <b>9</b> Bookin                                                                             | ngs Additional nee                                                                                                    | eds Consent                                                                                                    |             |
| Check details                                                                                                    | Privacy notice<br>Child's de<br>HAF code *<br>e.g. HAFXYZ<br>If the parent is<br>First name *<br>Last name *<br>Date of birth<br>Postcode * | Child's details                                                                                                    | s <b>0</b> Bookin                                                                             | ngs Additional nee                                                                                                    | eds Consent                                                                                                    |             |
|                                                                                                    | Privacy notice<br>Child's de<br>HAF code *<br>e.g. HAFXYZ<br>If the parent is<br>First name *<br>Last name *<br>Date of birth<br>Postcode * | Child's details                                                                                                    | s <b>9</b> Bookin                                                                             | ngs Additional nee                                                                                                    | eds Consent                                                                                                    |             |

Department for Education

|                          | 3.10. If you see this message, you can be confident the booking will be confirmed. Click <i>Next</i>                                                                                                    |
|--------------------------|----------------------------------------------------------------------------------------------------|
|                          | Status<br>Details matched                                                                                                    |
|                          | We have found and matched this child on our database.         Please click next to continue the form.                                                                                                    |
|                          | 3.11. If you see this message, please double check the details and click<br><i>Check Details</i> again. If you still recieve this message, please advise the<br>parent that the details will be checked by the HAF team before the booking<br>is confrmed and click <i>Next</i> |
|                          | Status<br>Details not matched                                                                                                    |
|                          | Unfortunately, we couldn't find this child on our database using these details.                                                                                                    |
| ·                        | 3.12. Select the session by typing in the name of the club – you can see the number of credits a child has to book at the top. The maximum is 16 in summer and 4 in winter and Easter                                                                                           |
|                          | Adam has used 0.00 credit(s) and has 16.00 credit(s) remaining.                                                                                                    |
|                          | Bookings *                                                                                                    |
|                          |                                                                                                    |
|                          | Check bookings                                                                                                    |
| Department for Education |                                                                                                    |
|                          |                                                                                                    |

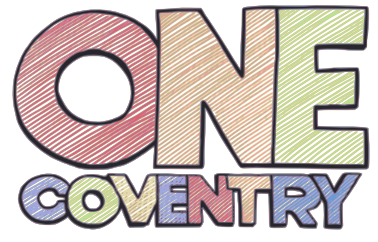

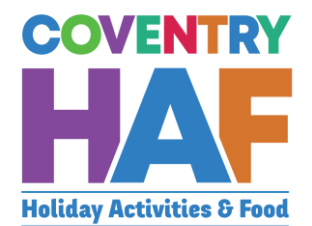

| 3.13. Select the session that is being booked. You can repeat 3.12 to book other sessions, for all clubs and providers available, until all the childs credits have been used up. The number of credits a session costs is listed at the end of each session.                              |
|----------------------------------------------------------------------------------------------------|
| <u>CV</u> Life - Alan Higgs Centre - Tuesday, 12 July 2022 - 10:00 am to 12:00 am (Children must be accompanied by a parent/carer) - 3 space(s) remaining - 1.00 credit(s)<br><u>CV</u> Life - The Wave Easter Splash Event - Saturday, 23 July 2022 - 01:15 pm to 01:15 pm (Children only |
| (parents do not need to attend)) - 48 space(s) remaining - 1.00 credit(s)                                                                                                    |
| 3.14. Click on check bookings to verify that the sessions can be booked for the child. You will receive an error message if there are any problems.                                                                                                    |
| Check bookings                                                                                                    |
| 3.15. Enter any additional needs that the child may have. When all are entered, click <i>Next</i> .                                                                                                    |
| Privacy notice Child's details Bookings Additional needs <b>9</b> Consent                                                                                                    |
| Additional needs                                                                                                    |
| Does your child have any special needs or disabilities? *<br>Yes<br>No                                                                                                    |
| Does your child have any medical needs that the provider should be aware of? *  Yes  No                                                                                                    |
| Does your child suffer from any food or drink allergies? *  Yes  No                                                                                                    |
| Does your child have any other dietary requirements? *  Yes  No                                                                                                    |
| Does your child have access to the internet to be able to take part in online provision? *  Yes No                                                                                                    |
|                                                                                                    |

Department for Education

Ø.

| 3.16.<br>fc                                                                              | Ask th<br>orm and clic                                                                                     | e parent thes<br>ck <i>Add Child</i>                                           | e questio                                  | ns related to the use of the                                                                             | data in the                   |
|------------------------------------------------------------------------------------------|----------------------------------------------------------------------------------------------------|--------------------------------------------------------------------------------|--------------------------------------------|----------------------------------------------------------------------------------------------------|-------------------------------|
| Conse                                                                                    | nt                                                                                                    |                                                                                |                                            |                                                                                                    |                               |
| Would yc<br>photogra<br>or on soc<br>Yes<br>No                                           | u be happy for<br>phs/videos of <u>y</u><br>ial media chan                                                 | Coventry City Cou<br>yourself and your onels? *                                | incil and the<br>child capture             | holiday club or activity provider to use<br>d at these events for use in press, pub                      | e any<br>blicity<br>✓         |
| Would yc<br>contact y<br>in the fut<br>Yes<br>No                                         | ou be happy for<br>ou about poter<br>ure? *                                                                | Coventry City Countrial holiday clubs                                          | incil and the<br>and activities            | holiday clubs and activity providers to<br>that you and your family may be elig                          | ible for                      |
| Previo                                                                                   | bus 🗙 Car                                                                                                  | ncel                                                                           |                                            |                                                                                                    | ✓ Add child                   |
| 3.17.<br>al<br>St                                                                        | If you<br>bove steps<br>ubmit                                                                              | have more ch<br>(from 3.7 onv                                                  | ildren to<br>vards). O                     | add, click <i>Add Child</i> again a<br>nce all children have been a                                      | nd repeat the<br>added, click |
| Children<br>To book a ch<br>click 'add chi<br>When you ha<br>Child(ren)'s d<br>Add child | and bookings<br>ild on to this provider<br>Id' again to book on ti<br>ave finished registerin<br>details * | 's clubs, please click 'add c<br>he next child.<br>g every child you would lik | hild', complete the<br>e to add for this p | child's details and select their sessions. When you hav                                                  | ve done that,                 |
|                                                                                          | AF code First na                                                                                           | me Last name                                                                   | Status                                     | Bookings                                                                                                 |                               |
| < Previous                                                                               | Cancel                                                                                                    | Aardvaark                                                                      | Details not matched                        | Project:500 - Wednesday, 20 April 2022 - 09:30 am to 03:30 am (Child space(s) remaining - 1.00 credit(s) | ✓ Submit                      |
|                                                                                          |                                                                                                    |                                                                                |                                            |                                                                                                    |                               |

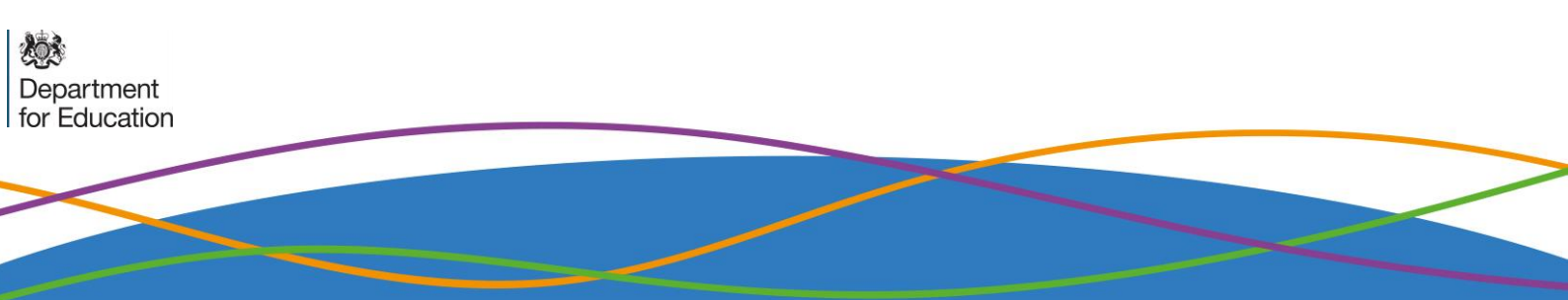

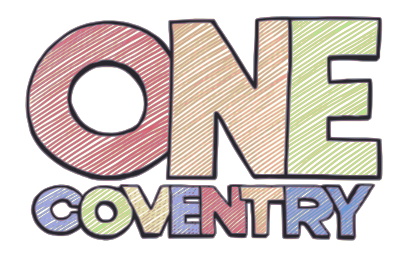

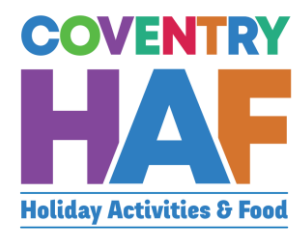

## 4. Supported bookings – booking children from different families

|                          | 4.1. Click Supported bookings                                                                                                    |
|--------------------------|----------------------------------------------------------------------------------------------------|
|                          | COVENTRY       Base excited to see you here!         Holiday Activities & Food       If you would like to make a booking on behalf of a parent, click supported bookings.         If you would like to viewing your bookings, cancel a booking or amend your cub details, click provider admin.         What would you like to do?         Supported bookings |
|                          | 4.2. Select your Type of Organisation                                                                                                    |
|                          | Your details<br>Please note: This should be the name and email address of the person completing this form.                                                                                                    |
|                          | Your name *<br>James Courtney ✓                                                                                                    |
|                          | Your email address *                                                                                                    |
|                          | Type of organisation * Council Provider School                                                                                                    |
|                          | Provider * Select  Do you want to use the same parent and emergency contact details for all children on this form? *                                                                                                    |
|                          | Yes No ✓ Previous ★ Cancel Next >                                                                                                    |
|                          | 4.3. Select No                                                                                                    |
|                          | Do you want to use the same parent and emergency contact details for all children on this form? *  ● Yes ○ No                                                                                                    |
|                          | Preview provider availability                                                                                                    |
| Department for Education |                                                                                                    |

# 4.4. Select a *Provider* to be able to see all the sessions on offer. This will also tell you how much capacity remains in a session or even if it is fully booked. If the sessions that the parent/guardian would like to book are full, you should at this stage inform them.

|                                | Preview provider availability                                                                                                    |
|--------------------------------|----------------------------------------------------------------------------------------------------|
|                                | Provider                                                                                                    |
|                                | Coventry Rugby Community Foundation                                                                                                    |
|                                | Current provider availability                                                                                                    |
|                                | This is shown for information only - bookings can be made on the next page.                                                                                                    |
|                                | 🔿 Nelly's RFC - Thursday, 21 April 2022 - 09:30am to 03:30pm (Child only) - 18 space(s) remaining - 1.00 credit(s)                                                                    |
|                                | O Project:500 - Tuesday, 12 April 2022 - 09:30am to 03:30pm (Child only) - 50 space(s) remaining - 1.00 credit(s)                                                                     |
|                                | O Project:500 - Tuesday, 19 April 2022 - 09:30am to 03:30pm (Child only) - 48 space(s) remaining - 1.00 credit(s)                                                                     |
|                                | 🔿 Project:500 - Wednesday, 20 April 2022 - 09:30am to 03:30pm (Child only) - 50 space(s) remaining - 1.00 credit(s)                                                                   |
|                                | Project:500 - Thursday, 23 June 2022 - 01:47pm to 01:47pm (Children only (parents do not need to attend)) - 20 space(s) remaining - 1.00<br>credit(s)                                 |
|                                | Project:500 - Tuesday, 26 July 2022 - 09:30am to 03:30pm (Children only (parents do not need to attend)) - 48 space(s) remaining - 1.00 credit(s)                                     |
| 4.5. Cl                        | ick Add Child to add the a booking for the first child                                                                                                    |
| Children                       | and bookings                                                                                                    |
| To book a ch<br>click 'add chi | nild on to this provider's clubs, please click 'add child', complete the child's details and select their sessions. When you have done that,<br>ild' again to book on the next child. |

When you have finished registering every child you would like to add for this provider, please click submit.

Child(ren)'s details \*

Add child

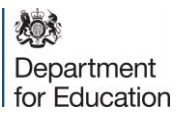

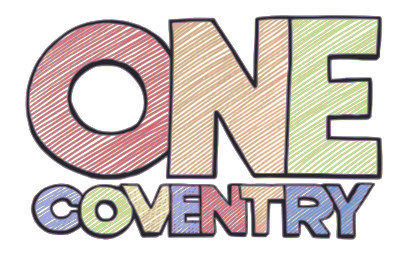

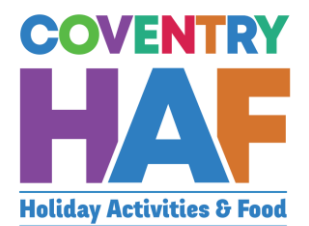

| of their                                                                                          | data in this way.                                                                                                    |
|---------------------------------------------------------------------------------------------------|----------------------------------------------------------------------------------------------------|
|                                                                                                   | Privacy notice Child's details Bookings Additional needs Consent                                                                                                    |
|                                                                                                   | Privacy notice<br>Please read the summary privacy notice and let us know if you are happy for us to use your data in<br>this way:                                                                                                    |
|                                                                                                   | Coventry City Council's HAF team will use yourly your child's personal information to book your child<br>on to your chosen club or activity and to help us improve our services, for example by sending you a<br>customer feedback survey. We will there share the data with the organisation providing the at boty. We<br>will not share your data collected for this purpose with anyone else unless the law says we have to or<br>we need to for safeguarding purposes. More information can be found in our full Privacy notice,<br>available on our website. |
|                                                                                                   | C Learnerst to the use of my personal information in this way                                                                                                    |
| 4.7. Fill in th                                                                                   | ne child's details and click <i>Check details</i> . If the parent doesn't have                                                                                                    |
| the HAI                                                                                           | - code, please state unavailable.                                                                                                    |
| Privacy potice                                                                                    | Child's details 0 Bookings Additional needs Consent                                                                                                    |
| Privacy notice                                                                                    | Child's details To bookings Additional needs Consent                                                                                                    |
| Child's deta                                                                                      |                                                                                                    |
| HAF code *                                                                                        | ails                                                                                                    |
| HAF code *<br>e.g. HAFXYZ                                                                         | ails                                                                                                    |
| HAF code *<br>e.g. HAFXYZ                                                                         | nails                                                                                                    |
| HAF code *<br>e.g. HAFXYZ                                                                         | nable to provide this, please state 'unavailable'.                                                                                                    |
| HAF code *<br>e.g. HAFXYZ<br>If the parent is u<br>First name *                                   | nable to provide this, please state 'unavailable'.                                                                                                    |
| HAF code *<br>e.g. HAFXYZ<br>If the parent is u<br>First name *                                   | nable to provide this, please state 'unavailable'.                                                                                                    |
| HAF code *<br>e.g. HAFXYZ<br>If the parent is u<br>First name *                                   | nable to provide this, please state 'unavailable'.                                                                                                    |
| HAF code *<br>e.g. HAFXYZ<br>If the parent is u<br>First name *                                   | nable to provide this, please state 'unavailable'.                                                                                                    |
| HAF code *<br>e.g. HAFXYZ<br>If the parent is u<br>First name *<br>Last name *<br>Date of birth * | nable to provide this, please state 'unavailable'.                                                                                                    |
| HAF code *<br>e.g. HAFXYZ<br>If the parent is u<br>First name *<br>Last name *<br>Date of birth * | nable to provide this, please state 'unavailable'.                                                                                                    |
| HAF code *<br>e.g. HAFXYZ<br>If the parent is u<br>First name *<br>Last name *<br>Date of birth * | nable to provide this, please state 'unavailable'.                                                                                                    |
| HAF code *<br>e.g. HAFXYZ<br>If the parent is u<br>First name *<br>Last name *<br>Date of birth * | nable to provide this, please state 'unavailable'.                                                                                                    |

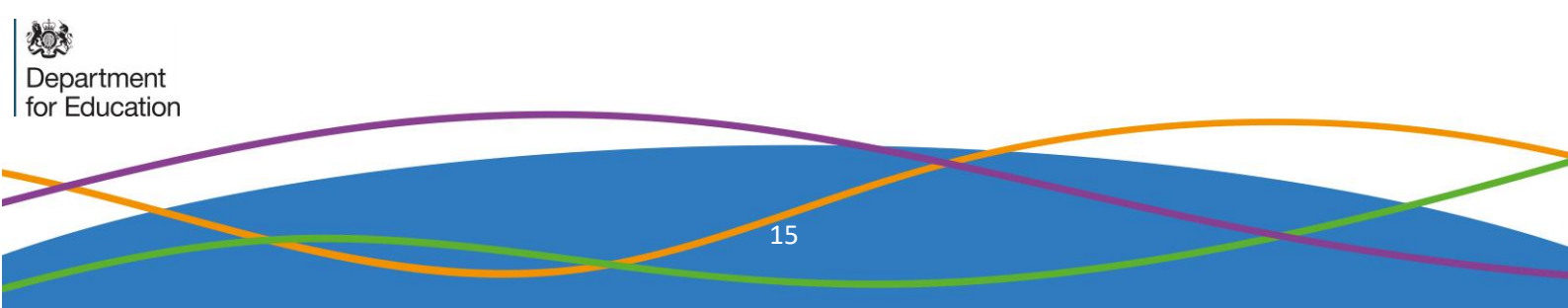

| Details mate |                                                                                 |
|--------------|---------------------------------------------------------------------------------|
|              | hed                                                                             |
| ~            | We have found and matched this child on our database.                           |
|              |                                                                                 |
| 4.9. lf y    | ou see this message, please double check the details and click <i>Check</i>     |
| Det          | details will be checked by the HAE team before the backing is confirmed         |
| and          | click Next                                                                      |
| atus         |                                                                                 |
| ataile not n | atchad                                                                          |
| etalis not n | hatched                                                                         |
| 0            | Unfortunately, we couldn't find this shild an own database wing these data's    |
|              | onfortunately, we couldn't find this child on our database using these details. |
| 1 10         | Select the session by typing in the name of the club you can see the            |
| 4.10.<br>nur | mber of credits a child has to book at the top. The maximum is 16 in            |
| sur          | nmer and 4 in winter and Easter                                                 |
|              |                                                                                 |
|              |                                                                                 |
| Adam ha      | as used 0.00 credit(s) and has 16.00 credit(s) remaining.                       |
|              |                                                                                 |
| Booking      | S *                                                                             |
|              |                                                                                 |
|              |                                                                                 |
|              |                                                                                 |
|              |                                                                                 |
|              |                                                                                 |
|              |                                                                                 |

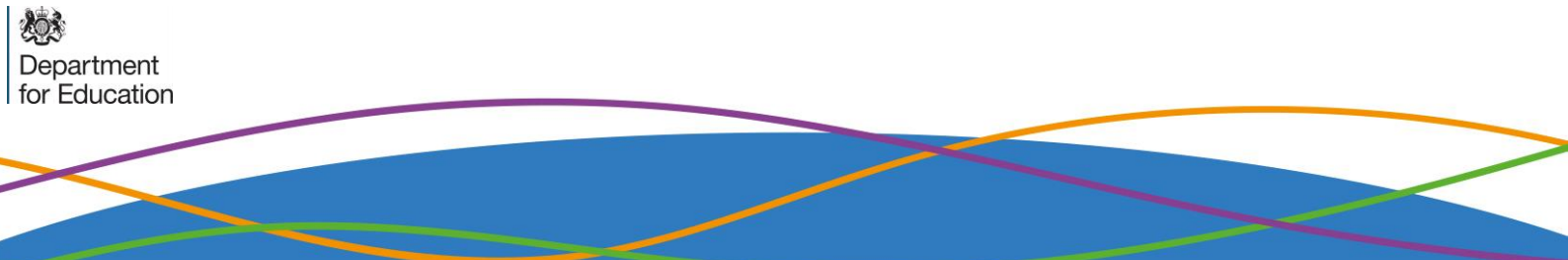

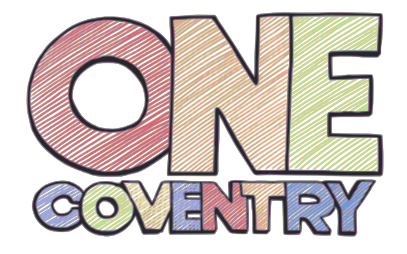

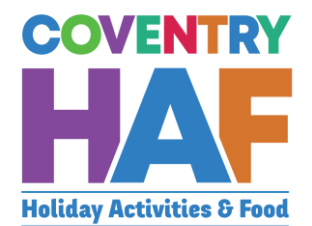

| 4.11. Select the session that is being booked. You can repeat 4.10 to book<br>other sessions, for all clubs and providers available, until all the child's<br>credits have been used up. The number of credits a session costs is listed at<br>the end of each session. | t |
|----------------------------------------------------------------------------------------------------|---|
| CV Life - Alan Higgs Centre - Tuesday, 12 July 2022 - 10:00 am to 12:00 am (Children must be accompanied by a parent/carer) - 3 space(s) remaining - 1.00 credit(s)                                                                                                    |   |
| <u>CV</u> Life - The Wave Easter Splash Event - Saturday, 23 July 2022 - 01:15 pm to 01:15 pm (Children only (parents do not need to attend)) - 48 space(s) remaining - 1.00 credit(s)                                                                                  |   |
| см                                                                                                    |   |
| 4.12. Click on check bookings to verify that the sessions can be booked for the child. You will receive an error message if there are any problems.                                                                                                    |   |
| ~                                                                                                    |   |
| Check bookings                                                                                                    |   |
| 4.13. Enter any additional needs that the child may have. When all are entered, click <i>Next</i> .                                                                                                    |   |
| Privacy notice Child's details Bookings Additional needs <b>O</b> Consent                                                                                                    |   |
| Additional needs                                                                                                    |   |
| Does your child have any special needs or disabilities? *                                                                                                    |   |
| Does your child have any medical needs that the provider should be aware of? *<br>Yes<br>No                                                                                                    |   |
| Does your child suffer from any food or drink allergies? *  Yes  No                                                                                                    |   |
| Does your child have any other dietary requirements? *  Yes  No                                                                                                    |   |
| Does your child have access to the internet to be able to take part in online provision? * <ul> <li>Yes</li> <li>No</li> </ul>                                                                                                    |   |
|                                                                                                    |   |

Department for Education

| 444          |                                             |
|--------------|---------------------------------------------|
| Parent/c     | arer details                                |
| First para   | *                                           |
| Anva         | ·                                           |
| Lost nome    |                                             |
| Aardvaark    | ·                                           |
| Belationshir | to shild *                                  |
| Mother       |                                             |
| Do you boy   | n parantal responsibility for this shild? * |
| Yes          | parental responsibility for this child? *   |
| ⊖ No         |                                             |
| Phone num    | ber *                                       |
| 07654 1231   | 23                                          |
| Does the cu  | stomer have an email address? *             |
| Yes          |                                             |
| ⊖ No         |                                             |
| Email addre  | SS *                                        |
| Anya@aard\   | jaark.com                                   |
| Address      |                                             |
|              |                                             |
| Postcode     |                                             |
|              |                                             |

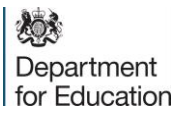

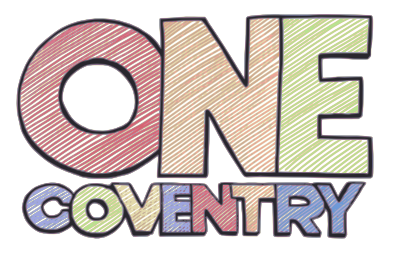

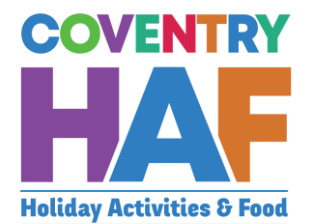

| Emergency conta                                                                                                    | cts                                                                                                    |                                                                                                    |                                                                                                    |                                                                                                    |                                                                 |
|----------------------------------------------------------------------------------------------------|----------------------------------------------------------------------------------------------------|----------------------------------------------------------------------------------------------------|----------------------------------------------------------------------------------------------------|----------------------------------------------------------------------------------------------------|-----------------------------------------------------------------|
| mergency contact #1                                                                                                    |                                                                                                    |                                                                                                    |                                                                                                    |                                                                                                    |                                                                 |
| ontact name *                                                                                                    |                                                                                                    |                                                                                                    |                                                                                                    |                                                                                                    |                                                                 |
| Anya Aardvaark                                                                                                    |                                                                                                    |                                                                                                    |                                                                                                    | ✓                                                                                                    |                                                                 |
| Relationship to child *                                                                                                    |                                                                                                    |                                                                                                    |                                                                                                    |                                                                                                    |                                                                 |
| Mother                                                                                                    |                                                                                                    |                                                                                                    |                                                                                                    | * 🗸                                                                                                    |                                                                 |
| Phone number *                                                                                                    |                                                                                                    |                                                                                                    |                                                                                                    |                                                                                                    |                                                                 |
| 07654 123123                                                                                                    |                                                                                                    |                                                                                                    |                                                                                                    | <b>v</b>                                                                                                    |                                                                 |
| mergency contact #2                                                                                                    |                                                                                                    |                                                                                                    |                                                                                                    |                                                                                                    |                                                                 |
| Contact name *                                                                                                    |                                                                                                    |                                                                                                    |                                                                                                    |                                                                                                    |                                                                 |
|                                                                                                    |                                                                                                    |                                                                                                    |                                                                                                    |                                                                                                    |                                                                 |
| Relationship to child *                                                                                                    |                                                                                                    |                                                                                                    |                                                                                                    |                                                                                                    |                                                                 |
| Select                                                                                                    |                                                                                                    |                                                                                                    |                                                                                                    | ¥                                                                                                    |                                                                 |
| Phone number *                                                                                                    |                                                                                                    |                                                                                                    |                                                                                                    |                                                                                                    |                                                                 |
|                                                                                                    |                                                                                                    |                                                                                                    |                                                                                                    |                                                                                                    |                                                                 |
|                                                                                                    |                                                                                                    |                                                                                                    |                                                                                                    |                                                                                                    |                                                                 |
| ≮ Previous X Ca                                                                                                    | hcel                                                                                                    |                                                                                                    |                                                                                                    | Nex                                                                                                    | •                                                               |
| <pre></pre>                                                                                                    | Ask the paren                                                                                                    | t these quest                                                                                                    | ions related to                                                                                                  | o the use of t                                                                                                    | he data in the                                                  |
| < Previous X Ca<br>4.16.<br>form                                                                                                    | Ask the paren                                                                                                    | t these quest<br>Child                                                                                                    | ions related to                                                                                                  | o the use of t                                                                                                    | he data in the                                                  |
| <pre>4.16. form Consent</pre>                                                                                                    | Ask the paren<br>and click <i>Add C</i>                                                                                                    | t these quest<br>Child                                                                                                    | ions related to                                                                                                  | o the use of t                                                                                                    | he data in the                                                  |
| < Previous X Ca<br>4.16.<br>form<br>Consent                                                                                             | Ask the paren<br>and click <i>Add C</i>                                                                                                    | t these quest<br>Child                                                                                                    | ions related to                                                                                                  | o the use of t                                                                                                    | he data in the                                                  |
| <pre>4.16. form Consent Would you b</pre>                                                                                               | Ask the paren<br>and click Add C                                                                                                    | t these quest<br>Child<br><sup>7</sup> City Council and th                                                                     | ions related to                                                                                                  | o the use of t                                                                                                    | he data in the                                                  |
| <pre>4.16. form Consent Would you b photographs</pre>                                                                                   | Ask the paren<br>and click Add C<br>e happy for Coventry<br>/videos of yourself a                                                                              | t these quest<br>Child<br><sup>7</sup> City Council and th<br>nd your child captu                                              | ions related to<br>ne holiday club or ac<br>ired at these events                                                 | o the use of t<br>ctivity provider to u<br>for use in press, p                                                                  | he data in the<br>use any<br>ublicity                           |
| 4.16.<br>form<br>Consent<br>Would you b<br>photographs<br>or on social i                                                                | Ask the paren<br>and click Add (<br>e happy for Coventry<br>/videos of yourself a<br>nedia channels? *                                                         | t these quest<br>Child<br>r City Council and th<br>nd your child captu                                                         | ions related to<br>ne holiday club or ac<br>ired at these events                                                 | o the use of t<br>ctivity provider to u<br>for use in press, p                                                                  | he data in the<br>use any<br>ublicity                           |
| 4.16.<br>form<br>Consent<br>Would you b<br>photographs<br>or on social<br>or yes                                                        | Ask the paren<br>and click Add C<br>e happy for Coventry<br>/videos of yourself a<br>nedia channels? *                                                         | t these quest<br>Child<br>r City Council and th<br>nd your child captu                                                         | ions related to                                                                                                  | o the use of t<br>ctivity provider to u<br>for use in press, p                                                                  | he data in the<br>use any<br>ublicity                           |
| 4.16.<br>form<br>Consent<br>Would you b<br>photographs<br>or on social<br>Yes<br>No                                                     | Ask the paren<br>and click Add C<br>e happy for Coventry<br>/videos of yourself a<br>nedia channels? *                                                         | t these quest<br>Child<br>City Council and th<br>nd your child captu                                                           | ions related to                                                                                                  | o the use of t<br>ctivity provider to u<br>for use in press, p                                                                  | he data in the<br>use any<br>ublicity                           |
| 4.16.<br>form<br>Consent<br>Would you b<br>photographs<br>or on social f<br>Yes<br>No<br>Would you b                                    | Ask the paren<br>and click Add C<br>e happy for Coventry<br>/videos of yourself a<br>media channels? *                                                         | t these quest<br>Child<br>City Council and the<br>nd your child captu                                                          | ions related to                                                                                                  | o the use of t<br>ctivity provider to u<br>for use in press, p                                                                  | he data in the<br>use any<br>ublicity                           |
| 4.16.<br>form<br>Consent<br>Would you b<br>photographs<br>or on social<br>Yes<br>No<br>Would you b<br>contact you                       | Ask the paren<br>and click Add (<br>e happy for Coventry<br>/videos of yourself a<br>media channels? *                                                         | t these quest<br>Child<br>City Council and th<br>nd your child captu                                                           | ions related to                                                                                                  | o the use of t<br>ctivity provider to u<br>for use in press, p                                                                  | he data in the<br>use any<br>ublicity<br>to                     |
| 4.16. form Consent Would you b<br>photographs<br>or on social i Yes No Would you b<br>contact you b<br>in the future                    | Ask the paren<br>and click Add (<br>e happy for Coventry<br>/videos of yourself a<br>media channels? *<br>e happy for Coventry<br>about potential holid<br>? * | t these quest<br>Child<br>City Council and th<br>nd your child captu<br>City Council and th<br>ay clubs and activit            | ions related to<br>ne holiday club or ac<br>ired at these events<br>ne holiday clubs and<br>ies that you and you | o the use of t<br>o the use of t<br>ctivity provider to u<br>for use in press, p<br>d activity providers<br>ur family may be el | he data in the<br>use any<br>ublicity<br>to<br>ligible for      |
| 4.16.<br>form 4.16. Consent Would you b<br>photographs<br>or on social i Yes No Would you b<br>contact you<br>in the future Yes         | Ask the paren<br>and click Add C<br>e happy for Coventry<br>/videos of yourself a<br>media channels? *<br>e happy for Coventry<br>about potential holid<br>? * | t these quest<br>Child<br>City Council and the<br>nd your child captu                                                          | ions related to<br>ne holiday club or ac<br>ired at these events<br>ne holiday clubs and<br>ies that you and you | o the use of t<br>ctivity provider to u<br>for use in press, p<br>d activity providers<br>ur family may be el                   | he data in the<br>use any<br>ublicity<br>to<br>ligible for      |
| 4.16.<br>form 4.16. form Consent Would you b<br>photographs<br>or on social i Yes No Would you b<br>contact you<br>in the future Yes No | Ask the paren<br>and click Add C<br>e happy for Coventry<br>/videos of yourself a<br>media channels? *<br>e happy for Coventry<br>about potential holid<br>? * | t these quest<br>Child<br>City Council and th<br>nd your child captu<br>City Council and th<br>ay clubs and activit            | ions related to<br>ne holiday club or ac<br>ired at these events<br>ne holiday clubs and<br>ies that you and you | o the use of t<br>ctivity provider to u<br>for use in press, p<br>d activity providers<br>ur family may be el                   | he data in the<br>use any<br>ublicity<br>to<br>ligible for      |
| 4.16.<br>form 4.16. Consent Would you b photographs or on social i Yes No Would you b contact you in the future Yes No No               | Ask the paren<br>and click Add C<br>e happy for Coventry<br>/videos of yourself a<br>media channels? *<br>e happy for Coventry<br>about potential holid<br>? * | t these quest<br><u>Child</u><br>/ City Council and th<br>nd your child captu<br>/ City Council and th<br>ay clubs and activit | ions related to<br>ne holiday club or ad<br>ired at these events<br>ne holiday clubs and<br>ies that you and you | o the use of t<br>ctivity provider to u<br>for use in press, p<br>d activity providers<br>ur family may be el                   | he data in the<br>use any<br>ublicity<br>to<br>to<br>igible for |

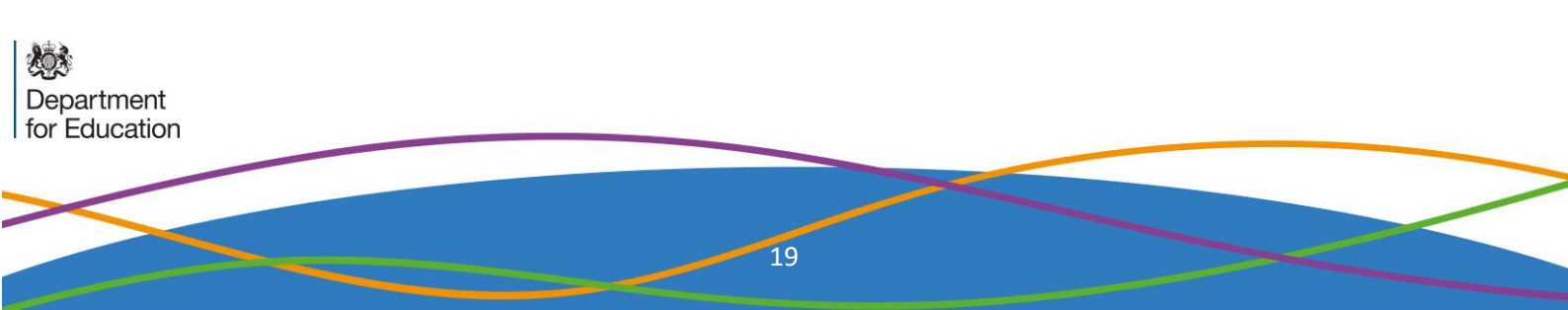

## 4.17. If you have more children to add, click *Add Child* again and repeat the above steps (from 4.5 onwards). Once all children have been added, click *Submit*

| click 'add | a child on to th<br>d child' again to | book on the nex    | s, please click 'ad<br>t child. | a chila', complete the   | e child's details and select their sessions. When you have done that                                                   | , |
|------------|---------------------------------------|--------------------|---------------------------------|--------------------------|----------------------------------------------------------------------------------------------------|---|
| Vhen yo    | ou have finished                      | d registering ever | y child you would               | l like to add for this p | rovider, please click submit.                                                                                          |   |
|            |                                       |                    |                                 |                          |                                                                                                    |   |
| hild(re    | n)'s details *                        |                    |                                 |                          |                                                                                                    |   |
| Add chi    | ild                                   |                    |                                 |                          |                                                                                                    |   |
| _          | HAE code                              | First name         | Last name                       | Status                   | Baskings                                                                                                    |   |
| •          | HAF code                              | First name         | Last name                       | Status                   | BOOKINGS                                                                                                    |   |
|            | HAF001                                | Aaron              | Aardvaark                       | Details not matched      | Project:500 - Wednesday, 20 April 2022 - 09:30 am to 03:30 am (Child only) - 50<br>space(s) remaining - 1.00 credit(s) |   |
| × 🗷        |                                       |                    |                                 |                          |                                                                                                    |   |

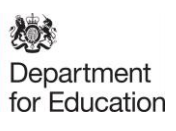

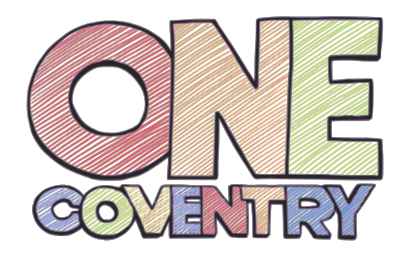

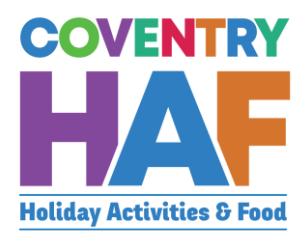

#### 5. Viewing bookings

| 5.1. Click Provider ad                         | min                                                                                                    |
|------------------------------------------------|----------------------------------------------------------------------------------------------------|
|                                                |                                                                                                    |
| COVENTRY<br>HAAGE<br>Holiday Activities & Food | Coventry HAF bookings<br>We are excited to see you here!<br>If you would like to make a booking on behalf of a parent, click supported bookings.<br>If you would like to viewing your bookings, cancel a booking or amend your cub details, click<br>provider admin.<br>What would you like to do?<br>Supported bookings |
| 5.2. Select View or C                          | ancel bookings                                                                                                    |
| What w<br>Upd<br>Upd<br>View                   | would you like to do? *<br>late club details<br>late session details<br>v or cancel bookings                                                                                                    |
| 5.3. Select the club a the bookings will       | nd the session for which you wish to view the bookings and load underneath.                                                                                                    |
| Provider *                                     |                                                                                                    |
| Feeding Coventry                               | v V                                                                                                    |
| Club *                                         |                                                                                                    |
| Foleshill Gardening Sessions                   | ۲ <sub>*</sub>                                                                                                    |
| Session *                                      |                                                                                                    |
| Apr 11 2022 9:00AM to Apr 11 2022 6            | uurm • √                                                                                                    |

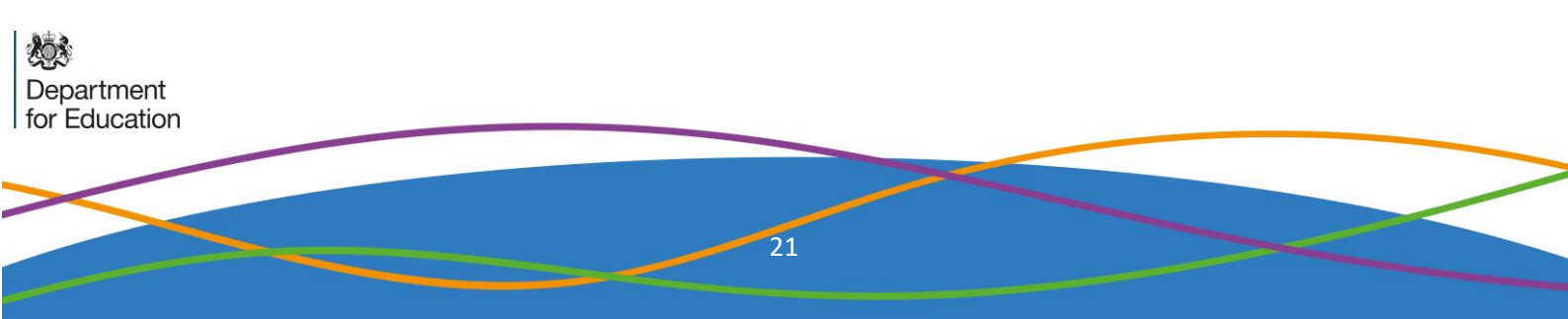

#### 6. Cancelling bookings

|                             | 6.1. Follow steps 3.1 - 3.3. Click the <i>pen and paper icon</i> of the booking you wish to cancel                                                                                                    |
|-----------------------------|----------------------------------------------------------------------------------------------------|
|                             | Bookings *                                                                                                    |
|                             | Child's HAF code Child's name     HAF000 Amanda Aardvaarks                                                                                                    |
|                             | 6.2. Select 'Yes, please cancel this booking', note a reason for the cancellation                                                                                                    |
|                             | and click <i>Update record</i> .                                                                                                    |
|                             | ✓ Passes for an cell this booking                                                                                                    |
|                             | Parent request                                                                                                    |
|                             | ✓ Update Record                                                                                                    |
|                             | 6.3. Click Submit to process the cancellation and the child will no longer appear<br>in your list of bookings. You can advise the parent the booking is cancelled<br>(NB: They will not receive a cancellation email but will be able to see the<br>booking has been removed when logging in to their bookings account) |
|                             | Do you want to Reason for<br>nation cancel this booking? cancellation                                                                                                    |
|                             | Yes, please cancel Parent request<br>this booking                                                                                                    |
|                             | ✓ Submit                                                                                                    |
| Department<br>for Education |                                                                                                    |
|                             |                                                                                                    |

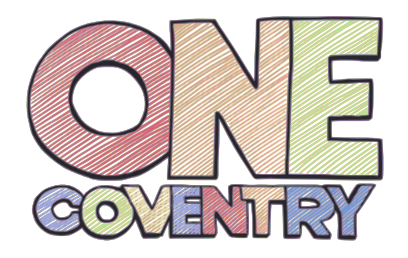

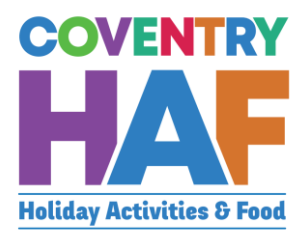

#### 7. Download Bookings

|                                                                                                    | nin                                                                                                    |
|----------------------------------------------------------------------------------------------------|----------------------------------------------------------------------------------------------------|
| COVENTRY<br>HALIA ACTIVITIES & Food                                                                                     | Coventry HAF bookings<br>We are excited to see you here!<br>If you would like to make a booking on behalf of a parent, click supported bookings.<br>If you would like to viewing your bookings, cancel a booking or amend your cub details, click<br>provider admin.<br>What would you like to do?  |
| 7.2. Select Download                                                                                                    | bookings                                                                                                    |
|                                                                                                    | <ul> <li>What would you like to do? *</li> <li>Update club details</li> <li>Update session details</li> <li>View or cancel bookings</li> <li>Register attendance</li> <li>Download bookings</li> </ul>                                                                                              |
| 7.3. Select the club ar<br>There are a few o<br>to download ever<br>individual session<br>basic information<br>Details) | nd the session for which you wish to download attendance.<br>ptions for downloading the spreadsheet. You can choose<br>y booking you have, every booking for each club, or each<br>. For each of these options, you can choose to download<br>(Download Register) or all the details (Download Full |
| Provider *                                                                                                    | × ./                                                                                                    |
| Club *                                                                                                    | V                                                                                                    |
| Canley Easter Fun                                                                                                    | · · ·                                                                                                    |
| Session *<br>Jul 19 2022 10:00AM to Jul 22 2022 2:30PM<br>Download register for provider Download                       | full details for provider                                                                                                    |
| Download register for club Download full o                                                                              | details for club                                                                                                    |

Department for Education

## 8. Logging attendance – 1 day sessions

| COVENTRY<br>HAAAAAAAAAAAAAAAAAAAAAAAAAAAAAAAAAAAA                         | Coventry HAF bookings<br>We are excited to see you here!<br>If you would like to make a booking on behalf of a parent, click supported bookings.<br>If you would like to viewing your bookings, cancel a booking or amend your cub details, click<br>provider admin.<br>What would you like to do?<br>Supported bookings |
|---------------------------------------------------------------------------|----------------------------------------------------------------------------------------------------|
| 8.2. Select Registe                                                       | er attendance                                                                                                    |
|                                                                           | <ul> <li>What would you like to do? *</li> <li>Update club details</li> <li>Update session details</li> <li>View or cancel bookings</li> <li>Register attendance</li> <li>Download bookings</li> </ul>                                                                                                    |
| 8.3. Select the clu<br>the bookings v<br>underneath. I<br>and click 'Subr | b and the session for which you wish to log attendance and<br>will load underneath along with a list of check boxes<br>Put a tick in the check box for every child that has attended<br>mit'.                                                                                                    |
| Provider *<br>Feeding Coventry<br>Club *<br>Foleshill Gardening Sessions  | ▼ √<br>*                                                                                                    |
|                                                                           |                                                                                                    |

Department for Education

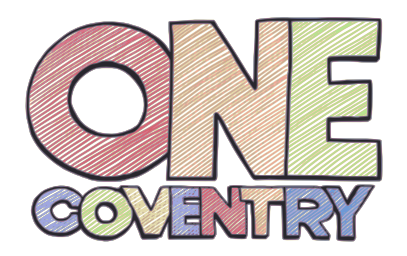

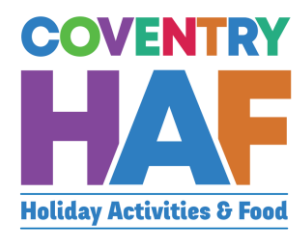

#### 9. Logging attendance -1 week of sessions

| 9.1. Click Provider a                          | dmin                                                                                                    |
|------------------------------------------------|----------------------------------------------------------------------------------------------------|
| COVENTRY<br>HALAS<br>Holiday Activities & Food | Coventry HAF bookings         We are excited to see you here!         If you would like to make a booking on behalf of a parent, click supported bookings.         If you would like to viewing your bookings, cancel a booking or amend your cub details, click provider admin.         What would you like to do?         Supported bookings |
| 9.2. Select Register                           | attendance                                                                                                    |
|                                                | <ul> <li>What would you like to do? *</li> <li>Update club details</li> <li>Update session details</li> <li>View or cancel bookings</li> <li>Register attendance</li> <li>Download bookings</li> </ul>                                                                                                    |
| 9.3. Select the club                           | and the session for which you wish to log.                                                                                                    |
| Feeding Coventry                               | * 🗸                                                                                                    |
| Club *                                         |                                                                                                    |
| Foleshill Gardening Sessions                   | √                                                                                                    |
| Session *                                      |                                                                                                    |
|                                                |                                                                                                    |

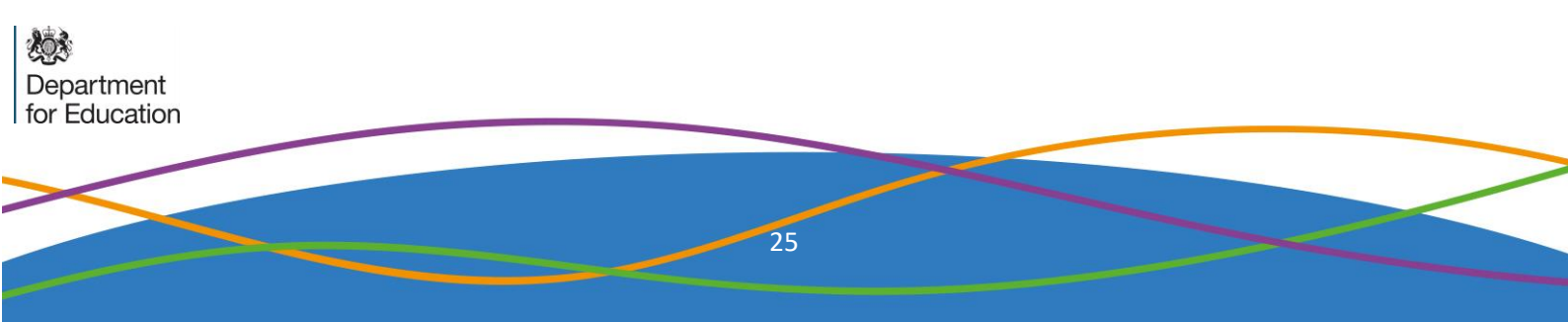

| -                                                                                                    | UT DOW                                                           | moda reg                                                                                                    | gister for .                                                                                                    | session                                                                                                    |                                                                                                    |                                                                                                    |                                                                   |                                                                                             |         |
|----------------------------------------------------------------------------------------------------|------------------------------------------------------------------|----------------------------------------------------------------------------------------------------|----------------------------------------------------------------------------------------------------|----------------------------------------------------------------------------------------------------|----------------------------------------------------------------------------------------------------|----------------------------------------------------------------------------------------------------|-------------------------------------------------------------------|---------------------------------------------------------------------------------------------|---------|
| <b>Uploading attenda</b><br>To register attendan<br>"Number of days att                                                                                          | ance inform<br>nce, select th<br>tended". Add                    | nation<br>e club and sess<br>d the number of                                                                                                    | sion, then down<br>f days each chil                                                                                | load the registe<br>d attended the                                                                                         | er for it. Open t<br>session and th                                                                       | the register ar<br>ien save the re                                                                  | nd add a co<br>egister.                                           | lumn to the end t                                                                           | titled  |
| Select the go to Tea                                                                                                    | ms channel l                                                     | button, and sav                                                                                                    | e the register t                                                                                                   | here.                                                                                                    |                                                                                                    |                                                                                                    |                                                                   |                                                                                             |         |
| Go to Teams channe                                                                                                    | el                                                               |                                                                                                    |                                                                                                    |                                                                                                    |                                                                                                    |                                                                                                    |                                                                   |                                                                                             |         |
| Download register f                                                                                                    | or provider                                                      | Download full                                                                                                    | details for provid                                                                                                 | der                                                                                                    |                                                                                                    |                                                                                                    |                                                                   |                                                                                             |         |
| Download register f                                                                                                    | or club Do                                                       | ownload full deta                                                                                                    | ails for club                                                                                                    |                                                                                                    |                                                                                                    |                                                                                                    |                                                                   |                                                                                             |         |
| Download register f                                                                                                    | or session                                                       | Download full o                                                                                                    | details for sessior                                                                                                | n                                                                                                    |                                                                                                    |                                                                                                    |                                                                   |                                                                                             |         |
| 9.5. Oper                                                                                                    | the do                                                           | wnloade                                                                                                    | d register                                                                                                    |                                                                                                    |                                                                                                    |                                                                                                    |                                                                   |                                                                                             |         |
| Paste                                                                                                    | y 👻<br>nat Painter                                               | BI                                                                                                    | <u> </u>                                                                                                    | ~   🖉 ~                                                                                                    | <u>A</u> ~ =                                                                                              | = =                                                                                                 | <u>←</u> Ξ →Ξ                                                     | Ce Wap le                                                                                   | 31. Cer |
| Clipboard                                                                                                    | ł                                                                |                                                                                                    | Font                                                                                                    |                                                                                                    |                                                                                                    |                                                                                                    | Aligi                                                             | nment                                                                                       |         |
| A1 .                                                                                                    | -                                                                | x v                                                                                                    | f <sub>x</sub> Boo                                                                                                 | king ID                                                                                                    |                                                                                                    |                                                                                                    |                                                                   |                                                                                             |         |
| A                                                                                                    | в                                                                | с                                                                                                    | D                                                                                                    | F                                                                                                    | F                                                                                                    | G                                                                                                   | н                                                                 |                                                                                             |         |
| 1 Booking II I                                                                                                    | Provider                                                         | Club                                                                                                    | Soccion st                                                                                                    |                                                                                                    | ·<br>Child HAE C                                                                                          | hild name                                                                                           |                                                                   |                                                                                             |         |
| 2 77 (                                                                                                    | Contou Co                                                        |                                                                                                    | 56551011 50                                                                                                    | Sessioner                                                                                                    |                                                                                                    | unia name                                                                                           | -                                                                 |                                                                                             |         |
|                                                                                                    |                                                                  |                                                                                                    | 6/31/3033                                                                                                    | 6/21/2022 L                                                                                                    | Johnny /                                                                                                  | aron Aaro                                                                                           | huark                                                             |                                                                                             |         |
| 2 //                                                                                                    | caniey co                                                        | Canley Ea                                                                                                    | 6/21/2022                                                                                                    | 6/21/2022 H                                                                                                    | Hafyyy A                                                                                                  | Aaron Aaro                                                                                          | lvark                                                             |                                                                                             |         |
| 3 90 0                                                                                                    | Canley Co<br>Canley Co                                           | Canley Ea                                                                                                    | 6/21/2022<br>6/21/2022                                                                                             | 6/21/2022 H<br>6/21/2022 H                                                                                                 | Hafyyy A<br>HAF012 A                                                                                      | Aaron Aaro<br>Amanda Aa                                                                             | lvark<br>ardvaarl                                                 | (                                                                                           |         |
| 3 90 0<br>4                                                                                                    | Canley Co                                                        | Canley Ea:<br>Canley Ea:                                                                                                    | 6/21/2022<br>6/21/2022                                                                                             | 6/21/2022 H<br>6/21/2022 H                                                                                                 | Hafyyy A<br>HAF012 A                                                                                      | Aaron Aaro<br>Amanda Aa                                                                             | lvark<br>ardvaarl                                                 | (                                                                                           |         |
| 2 77 0<br>3 90 0<br>4 5                                                                                                    | Canley Co                                                        | Canley Ea                                                                                                    | 6/21/2022                                                                                                    | 6/21/2022 F<br>6/21/2022 F                                                                                                 | Hafyyy A<br>HAF012 A                                                                                      | Aaron Aaro<br>Amanda Aa                                                                             | lvark<br>ardvaarl                                                 |                                                                                             |         |
| 2 90 0<br>3 90 0<br>4 5<br>9.6. In co<br>done                                                                                                    | lumn H,                                                          | , add the                                                                                                    | 6/21/2022<br>6/21/2022<br>number c<br>ent.                                                                         | 6/21/2022 F<br>6/21/2022 F<br>of days ea                                                                                   | Hafyyy A<br>HAF012 A<br>Inch child a                                                                      | Aaron Aaro<br>Amanda Aa<br>attendec                                                                 | <b>Ivark</b><br>ardvaarl                                          | ession. One                                                                                 | ce      |
| 2         77 (           3         90 (           4         5           9.6. In co<br>done           File         Home                                           | lumn H,<br>save th                                               | , add the<br>ne docum                                                                                                    | 6/21/2022<br>6/21/2022<br>number c<br>ent.                                                                         | 6/21/2022 F<br>6/21/2022 F<br>of days ea<br>Formula                                                                        | Hafyyy A<br>HAF012 A<br>Inch child a<br>s Data                                                            | Aaron Aaro<br>Amanda Aa<br>attendec<br>Revie                                                        | Ivark<br>ardvaark<br>I this s<br>w \                              | ession. One                                                                                 | ce      |
| 3 90 0<br>4 5<br>9.6. In co<br>done                                                                                                    | lumn H,<br>save th                                               | , add the<br>ne docum                                                                                                    | 6/21/2022<br>6/21/2022<br>number c<br>ent.                                                                         | 6/21/2022 F<br>6/21/2022 F<br>of days ea<br>Formula                                                                        | Hafyyy A<br>HAF012 A<br>Inch child a<br>s Data                                                            | Aaron Aaro<br>Amanda Aa<br>attended<br>Revie                                                        | Ivark<br>ardvaark<br>I this s<br>w V                              | د<br>ession. One<br>/iew Deve<br>~ اولي Wra                                                 | ce<br>e |
| 3   90 (     3   90 (     4   90 (     5   9.6. In co<br>done     File   Home     File   Long     Paste   Cut     Paste   Copy                                   | lumn H,<br>save th                                               | canley East<br>Canley East<br>, add the<br>ne docum<br>ert Pag                                                                                                    | 6/21/2022<br>6/21/2022<br>number c<br>ent.<br>le Layout                                                            | 6/21/2022 H<br>6/21/2022 H<br>of days ea<br>Formula                                                                        | Hafyyy A<br>HAF012 A<br>Inch child a<br>s Data                                                            | Aaron Aaro<br>Amanda Aa<br>attended<br>Revie<br>= = = =                                             | this s<br>w \<br>=   ≫<br>=   ₹=                                  | د<br>ession. One<br>/iew Dev<br>~ ११ Wra<br>→=  Mer                                         | ce<br>e |
| 2<br>3<br>90 (<br>4<br>5<br>9.6. In co<br>done<br>File Home<br>Cut<br>Paste ♥ Forma                                                                              | lumn H,<br>save th<br>Inse                                       | canley East<br>Canley East<br>add the<br>ne docum<br>ert Pag                                                                                                    | 6/21/2022<br>6/21/2022<br>number c<br>ent.<br>le Layout                                                            | 6/21/2022 F<br>6/21/2022 F<br>of days ea<br>Formula                                                                        | Hafyyy A<br>HAF012 A<br>Inch child a<br>s Data                                                            | Aaron Aaro<br>Amanda Aa<br>attended<br>Revie<br>= = =                                               | Ivark<br>ardvaark<br>I this s<br>ew \<br>E   ≫<br>E   ₹=          | vession. Onev<br>view Dev<br>vetation<br>→ 22 Wra<br>→ 22 Mer                               | e<br>F  |
| 2<br>3<br>90 (<br>4<br>5<br>9.6. In co<br>done<br>File<br>Home<br>↓ Cut<br>Paste<br>↓ Copy<br>↓ Copy<br>↓ Copy<br>↓ Copy                                         | lumn H,<br>save th<br>Inse                                       | canley East<br>Canley East<br>canley East<br>canley | 6/21/2022<br>6/21/2022<br>number c<br>ent.<br>le Layout                                                            | 6/21/2022 F<br>6/21/2022 F<br>of days ea<br>Formula                                                                        | Hafyyy A<br>HAF012 A<br>Inch child a<br>s Data                                                            | Aaron Aaro<br>Amanda Aa<br>attended<br>Revie<br>= = =                                               | Ivark<br>ardvaark<br>I this s<br>w \<br>E   ≫<br>E   €<br>A       | د<br>ession. One<br>fiew Dev<br>2 22 Wra<br>2 	 ⊡ Mer                                       | ce<br>F |
| 2 90 (<br>3 90 (<br>4 5<br>9.6. In co<br>done<br>File Home<br>↓ Cut<br>Paste ↓ Copy<br>↓ Copy<br>↓ Copy<br>↓ Copy<br>↓ Copy<br>↓ Copy                            | lumn H,<br>save th<br>Inse                                       | canley East<br>Canley East<br>Canley East<br>canley East<br>canley | 6/21/2022<br>6/21/2022<br>number c<br>ent.<br>e Layout<br>€<br>Fon                                                 | 6/21/2022 F<br>6/21/2022 F<br>of days ea<br>Formula                                                                        | Hafyyy A<br>HAF012 A<br>Inch child a<br>s Data                                                            | Aaron Aaro<br>Amanda Aa<br>attended<br>Revie<br>= = =                                               | Ivark<br>ardvaark<br>I this s<br>w \<br>E   ≫<br>E   E<br>A       | د<br>ession. One<br>/iew Dev<br>✓ ឧݤ Wra<br>ΞΞ  Mer                                         | ce<br>F |
| 2 90 (<br>3 90 (<br>4 5<br>9.6. In co<br>done<br>File Home<br>↓ Cut<br>Paste ↓ Cut<br>Paste ↓ Cut<br>Clipboard<br>(5 ↓                                           | lumn H,<br>save th<br>at Painter                                 | canley East<br>Canley East<br>Canley East<br>canley East<br>canley | 6/21/2022<br>6/21/2022<br>number c<br>ent.<br>e Layout<br>€<br>Fon<br>fx<br>D                                      | 6/21/2022 F<br>6/21/2022 F<br>of days ea<br>Formula                                                                        | Hafyyy A<br>HAF012 A<br>Inch child a<br>S Data<br>A^ A`<br>B                                              | Aaron Aaro<br>Amanda Aa<br>attendec<br>Revie<br>= = =<br>= =                                        | Ivark<br>ardvaark<br>I this s<br>w \<br>E   ≫<br>E   E<br>A       | د<br>ession. One<br>/iew Dev<br>✓ ឧָשָ Wra<br>ΞΞ  Mer<br>lignment                           | ce<br>F |
| 2 90 (<br>3 90 (<br>4 5<br>9.6. In co<br>done<br>File Home<br>↓ Cut<br>Paste ↓ Copy<br>S Forma<br>Clipboard<br>(5 ↓<br>A<br>Booking IL Pr                        | lumn H,<br>save th<br>save th<br>at Painter<br>:<br>B<br>rovider | canley East<br>Canley East<br>Canley East<br>add the<br>ne docum<br>ert Pag<br>B I<br>B I<br>C<br>Club                                                                                                    | 6/21/2022<br>6/21/2022<br>number c<br>ent.<br>e Layout<br>€<br>Fon<br>f<br>£<br>Session st                         | 6/21/2022 F<br>6/21/2022 F<br>of days ea<br>Formula                                                                        | Hafyyy A<br>HAF012 A<br>Inch child a<br>s Data<br>A^ A`<br>A` A`<br>F<br>Child HAF                        | Aaron Aaro<br>Amanda Aa<br>attended<br>Revie<br>= = =<br>= =<br>G<br>Child na                       | Ivark<br>ardvaark<br>I this s<br>w \<br>E   ≫<br>E   €<br>A<br>me | د<br>ession. One<br>/iew Dev<br>→ १२ Wra<br>→ १२ Wra<br>→ П Mer<br>lignment<br>H Attendance | ce<br>e |
| 2<br>3<br>90 (<br>4<br>5<br>9.6. In co<br>done<br>File Home<br>↓ Cut<br>Paste ↓ Cut<br>Clipboard<br>Clipboard<br>(5<br>4<br>Booking IL Pr<br>77 Ca               | at Painter                                                       | Canley East<br>Canley East<br>Canley East<br>add the<br>ne docum<br>ert Pag<br>B I<br>F3<br>Cub<br>Canley East                                                                                                    | 6/21/2022<br>6/21/2022<br>number c<br>ent.<br>le Layout<br>∫<br>Fon<br>f_<<br>Session st<br>6/21/2022              | 6/21/2022 F<br>6/21/2022 F<br>of days ea<br>Formula<br>• • • • • •<br>t<br>E<br>Session er<br>6/21/2022                    | Hafyyy A<br>HAF012 A<br>Inch child a<br>s Data<br>A^ A`<br>A` A`<br>F<br>Child HAF<br>Hafyyy              | Aaron Aaro<br>Amanda Aa<br>attended<br>Revie<br>= = =<br>= =<br>G<br>Child nat<br>Aaron Aa          | I this s<br>w N<br>=   %                                          | <pre>c c c c c c c c c c c c c c c c c c c</pre>                                            | e       |
| 2 90 (<br>3 90 (<br>4 5<br>9.6. In co<br>done<br>File Home<br>↓ Cut<br>Paste ↓ Cut<br>Paste ↓ Cut<br>Clipboard<br>(5 ▼<br>4 A<br>Booking IC Pr<br>77 Ca<br>90 Ca | at Painter<br>B<br>rovider<br>anley Co                           | Canley East<br>Canley East<br>Canley East<br>Canley East<br>Canley East<br>Canley East<br>Canley East<br>Canley East<br>Canley East<br>Canley East                                                                                                    | 6/21/2022<br>6/21/2022<br>number c<br>ent.<br>e Layout<br>∫<br>f<br>x<br>D<br>Session st<br>6/21/2022<br>6/21/2022 | 6/21/2022 F<br>6/21/2022 F<br>of days ea<br>Formula<br>• • • • • • • • •<br>t<br>E<br>Session er<br>6/21/2022<br>6/21/2022 | Hafyyy A<br>HAF012 A<br>Inch child a<br>s Data<br>A^ A`<br>A`<br>A`<br>F<br>Child HAF<br>Hafyyy<br>HAF012 | Aaron Aaro<br>Amanda Aa<br>attended<br>Revie<br>= = =<br>= =<br>G<br>Child na<br>Aaron Aa<br>Amanda | this s                                                            | <pre>c c c c c c c c c c c c c c c c c c c</pre>                                            | e       |

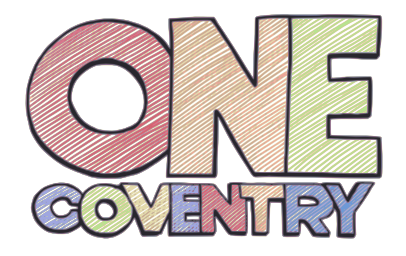

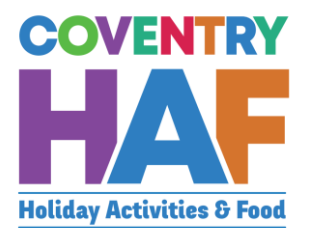

| 9.7. Return to the att                                                                                                    | endance page on the booking system and select the button                                                                                                    |  |  |  |  |
|----------------------------------------------------------------------------------------------------|----------------------------------------------------------------------------------------------------|--|--|--|--|
| labelled Go to Teams channel                                                                                               |                                                                                                    |  |  |  |  |
| Uploading attendance information<br>To register attendance, select the club and<br>"Number of days attended". Add the numb | session, then download the register for it. Open the register and add a column to the end titled per of days each child attended the session and then save the register. |  |  |  |  |
| Select the go to Teams channel button, and                                                                                 | d save the register there.                                                                                                    |  |  |  |  |
| Go to Teams channel                                                                                                    |                                                                                                    |  |  |  |  |
| Download register for provider Download                                                                                    | d full details for provider                                                                                                    |  |  |  |  |
| Download register for club Download ful                                                                                    | Il details for club                                                                                                    |  |  |  |  |
| Download register for session Download                                                                                     | l full details for session                                                                                                    |  |  |  |  |
| 9.8. In the Teams cha register                                                                                             | nnel click into the folder labelled attendnce and upload the                                                                                                    |  |  |  |  |
|                                                                                                    | Documents > The Canley Community Centre                                                                                                    |  |  |  |  |
|                                                                                                    |                                                                                                    |  |  |  |  |
|                                                                                                    | $ ho$ Name $\sim$                                                                                                    |  |  |  |  |
|                                                                                                    | 1. Grant Aid Agreement                                                                                                    |  |  |  |  |
|                                                                                                    | 10. Attendance                                                                                                    |  |  |  |  |
|                                                                                                    | 2. Evidence of Insurance                                                                                                    |  |  |  |  |
|                                                                                                    | 3. Delivery Plan and associated Risk Assess                                                                                                    |  |  |  |  |
|                                                                                                    | 4. COVID specific risk assessment                                                                                                    |  |  |  |  |
|                                                                                                    | 5. Emergency Procedures                                                                                                    |  |  |  |  |
|                                                                                                    | 6. Invoices                                                                                                    |  |  |  |  |
|                                                                                                    | 7. Statement of Expenditure                                                                                                    |  |  |  |  |
|                                                                                                    |                                                                                                    |  |  |  |  |

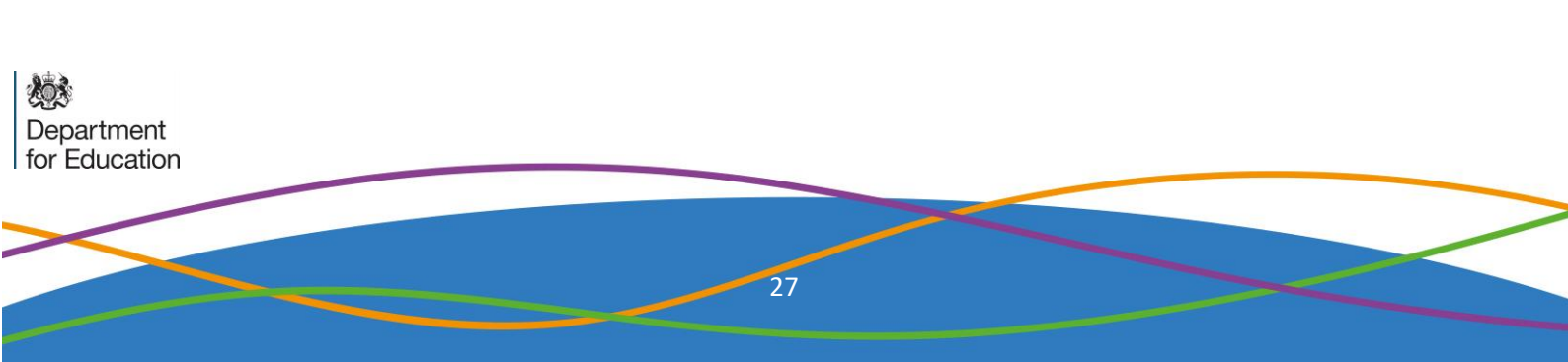

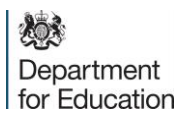